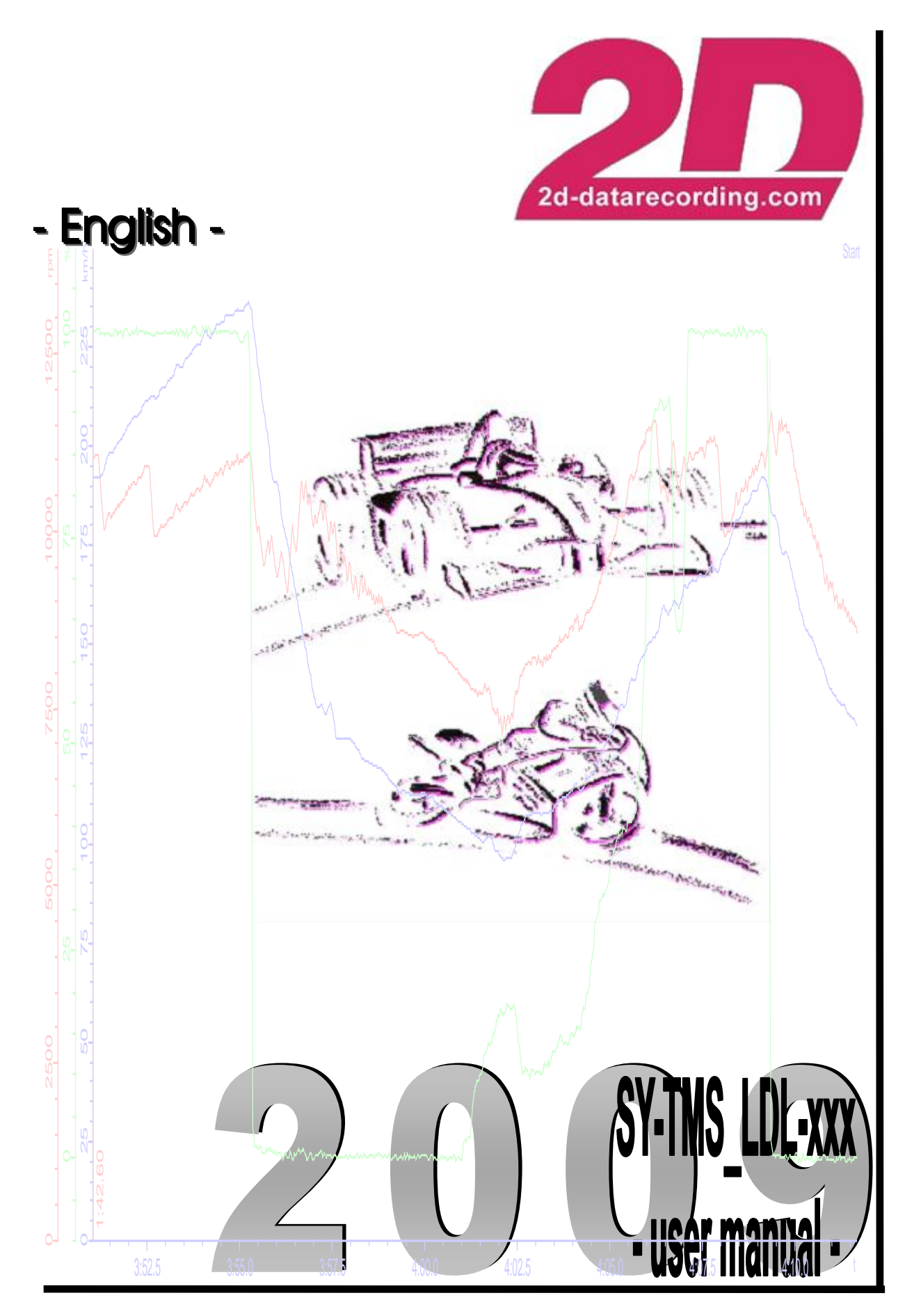

Art.No.: AC-DOC\_SY-TMS\_LDL-xxx

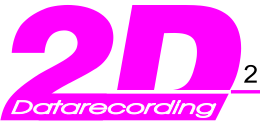

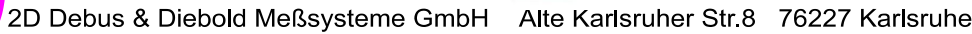

sruher Str.8 76227 Karlsruhe Fax: +49(0)721 9448529

RF-link

RF-link

## Preface

Symbols used in the text

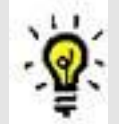

In the paragraphs highlighted with this symbol, you will find tips and practical advice to help you work with the 2D-Software.

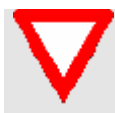

In the paragraphs highlighted with this symbol, you will find additional information and it is very important that you follow the instructions given.

## 2D Debus & Diebold

Meßsysteme GmbH Alte Karlsruher Straße 8 76227 Karlsruhe Tel.: +49(0)721 94485-0 Fax: +49(0)721 94485-29 EMAIL: <u>mail@2D-datarecording.com</u> Homepage: <u>http://www.2D-Datarecording.com</u> Homepage: <u>http://www.2D-Kit-System.com</u>

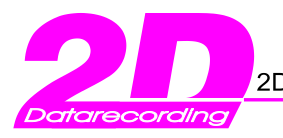

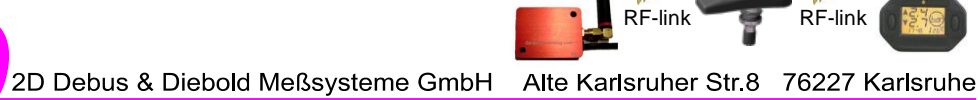

Fax: +49(0)721 9448529

RF-link

# **Table of contents**

| PREFACE                                                                             | 2  |
|-------------------------------------------------------------------------------------|----|
| 1. SYSTEM OVERVIEW                                                                  | 5  |
| 1.1 GENERAL                                                                         | 5  |
| 1.2 BASIC MODULE INFORMATION.                                                       | 6  |
| 1.3 System examples                                                                 | 7  |
| 1.3.1 TMS with an exclusive RF transmission                                         |    |
| 1.3.2 TMS with RF transmission <u>and additional</u> forwarding of the data via CAN | 8  |
| 2. MOUNTING AND CONNECTING THE SENSORS                                              | 9  |
| 2.1 WUS MOUNTING (BIKE)                                                             | 9  |
| 2.1.1. Precautions                                                                  | 9  |
| 2.1.2 Mounting the WUS                                                              | 9  |
| 2.1.3 WUS fixing recommendations                                                    |    |
| 2.1.4 Detailed view of WUS assembly                                                 |    |
| 2.1.5 Method to verify the locating torque                                          |    |
| 2.2 Tyre mounting (bike)                                                            | 13 |
| 2.2.1 Precautions                                                                   |    |
| 2.2.2 Fitting the tyre                                                              |    |
| 2.2.3 Detailed view of Tyre assembly                                                |    |
| 2.3 WUS mounting (car)                                                              | 16 |
| 2.3.1 Precautions                                                                   |    |
| 2.3.2 Mounting the WUS                                                              |    |
| 2.3.3 WUS tightening recommendations                                                |    |
| 2.3.4 Detailed view of WUS assembly                                                 |    |
| 2.3.4 Detailed view of wheel unit tightening                                        | 23 |
| 2.3.5 Method to verify the fixing torque                                            | 25 |
| 2.3.6 Verification of correct mounting of the wheel unit                            | 25 |
| 2.4 WUS MOUNTING (RACING SYSTEM CAR)                                                |    |
| 2.4.1 Rules of utilisation                                                          | 26 |
| 2.4.2 Precautions during mounting operation                                         | 26 |
| 2.4.2.1 Hexagon socket cheese head screw screwing recommendations                   |    |
| 2.4.2.2 Valve nut screwing recommendations                                          |    |
| 2.4.3 Detailed views of WUS and bracket assembly                                    |    |
| 2.4.4 Method to verify the screwing torque                                          |    |
| 2.5 I YRE MOUNTING (CAR)                                                            |    |
| 2.5.1 Precautions                                                                   |    |
| 2.5.2 Mounting the tyre                                                             |    |

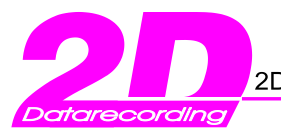

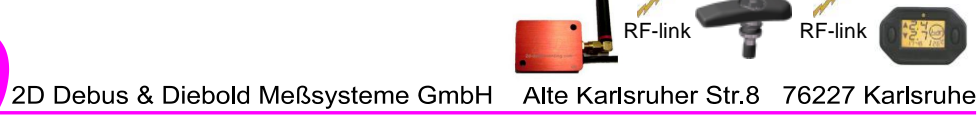

Fax: +49(0)721 9448529

| 3. OPERATION AND SETTING                                                                                                    | 32                                                                                     |
|----------------------------------------------------------------------------------------------------|----------------------------------------------------------------------------------------|
| <ul> <li>3.1 How to OPERATE THE REMOTE CONTROL - RF TRIGGER (=AC-TMS_LDL_REM-000)<br/>ON Button:</li></ul>                                                                    | 32<br>32<br>32<br>33<br>33<br>33<br>36<br>36<br>36<br>36<br>36<br>36<br>37<br>40<br>40 |
| 4. STARTUP OF 2D TMS RECEIVER                                                                                                    | 41                                                                                     |
| <ul> <li>4.1 GENERAL</li></ul>                                                                                                    | 41<br>41<br>42<br>42<br>42<br>45<br>46                                                 |
| 5. TMS RECEIVER ANTENNA                                                                                                    | 48                                                                                     |
| APPENDIX A: GENERAL CAN BUS SETTING                                                                                                    | 49                                                                                     |
| Configuration of 2D CAN modules<br>Changing the CAN Bus baudrate<br>Changing the CAN IDs<br>When it is necessary to assign/change CAN Send ID's ?<br>Manual CAN ID assignment | 49<br>50<br>51<br>51<br>51                                                             |
| APPENDIX B: WHAT'S NEW?                                                                                                    | 52                                                                                     |

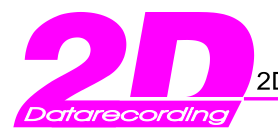

Tel.: +49(0)721 944850

uher Str.8 76227 Karlsruhe Fax: +49(0)721 9448529

**RF-link** 

**RF-link** 

## 1. System overview

## 1.1 General

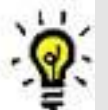

In summary two kinds of systems can be differentiated:

- 1. A system with an exclusive RF transmission (shown in chapter 1.3.1)
- 2. A system with a RF transmission (based on the system <u>shown in chapter 1.3.1</u>) extended by forwarding the received measured data (from the WUS) onto the CAN-Bus. In this system (<u>shown in chapter 1.3.2</u>) all 2D CAN modules (also external) can be used which process the received WUS measured data. (e.g. memory module, display units and so on). The interface between WUS and CAN is represented by the 2D TMS receiver (BC-TMS\_LDL\_Rec-000)

The basic Tyre monitoring system consists of 3 components:

- Battery powered wireless sensors (called Wheel Unit Sensors WUS) fitted to a wheel rim which send data over an RF link to a compact receiver placed within the vehicle. A radio transmission of pressure and temperature on a frequency of 433,92 MHz over a distance of max 15 meters is possible.
- For a fast and simple monitoring of pressure and temperature, a handheld receiver is used (=AC-TMS\_LDL\_Watch).
- For controlling the WUS and for "teaching purposes" of the handheld receiver a remote control is used and completes this (small) system

The advanced system consists of the basic system plus a TMS receiver. The receiver sends the values (Temperature, Pressure, Status and RSSI information) via CAN-line to a connected recording unit (e.g. a 2D memory module for example).

In the appendix you can find general CAN bus setting information. A simple possibility to configure all 2D CAN modules via USB is achieved with the IN-USB2CAN module.

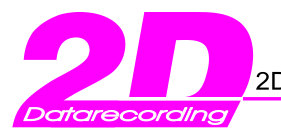

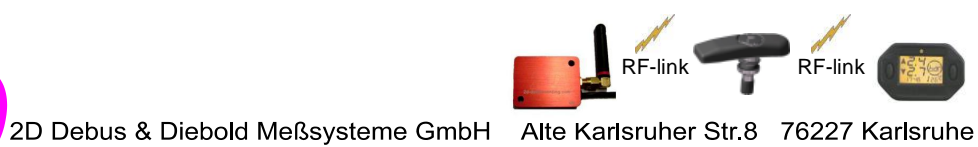

Fax: +49(0)721 9448529

## 1.2 Basic module information

### A tyre monitoring system (TMS) consists basically of the following components

|                      | Components                                                                    | Features                                                                                                    |
|----------------------|-------------------------------------------------------------------------------|----------------------------------------------------------------------------------------------------|
| BC-TMS_LDL_Rec-000   | TMS Receiver                                                                  | <ul> <li>Real time data capture of temperature, pressure, status and RSSI* on 433.92 MHz using FSK (frequency shift keying)</li> <li>Suitable for measurement on bikes and cars by using different wheel unit sensors (WUS)</li> <li>Easy CAN identifier setup and configurable by WinIt 2D software</li> <li>Compact, robust, lightweight modular concept.</li> <li>→ refer chapter 4</li> <li>*) RSSI: Received Signal Strength Indication</li> </ul>                                                                                 |
| SA-TMS_LDL_X-000     | WUS Sensors<br>-000: Ø8,5mm<br>-001: Ø11,5mm<br>_b: for bikes<br>_c: for cars | <ul> <li>Tyre pressure sensors including RF transmitter</li> <li>Simple and robust concept to adapt the sensor on all types of rims</li> <li>Total mass of less than 45g allows easy wheel balancing</li> <li>Self-powered by integral battery</li> <li>Power-save management controlled by "Wake up function" of the tyre monitoring sensors with LF trigger function (refer AC-TMS_LDL_Rem-000)</li> <li>→ refer chapter 2</li> </ul>                                                                                                 |
| AC-TMS_LDL_Rem-000   | Remote control                                                                | <ul> <li>"Wake up" wheel unit sensors (WUS) with remote control</li> <li>Used to assign WUS to handheld receiver</li> <li>3 Buttons</li> <li>LED for LOW BAT / TX</li> <li>Internal 9V battery</li> <li>Size (H x L x D): 83 x 64 x 28 mm</li> <li>→ refer chapter 3</li> </ul>                                                                                                    |
| AC-TMS_LDL_Watch-000 | Handheld receiver                                                             | <ul> <li>Display of front &amp; rear tyre pressure and temperature remotely on a 45 x 35mm LCD screen – simple to operate</li> <li>Pressure and temperature on the same display, can be fixed (e.g. on the mechanics wrist) with switchable display unit (bar/psi or °C/°F)</li> <li>Check any spare wheels' pressure in the paddock &amp; just before a race for last minute control</li> <li>Alert mode via an LED, adjustable thresholds for Temperature &amp; Pressure and back light setting</li> <li>→ refer chapter 3</li> </ul> |

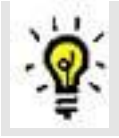

The following chapters explain the start-up of the TMS as a step by step guide.

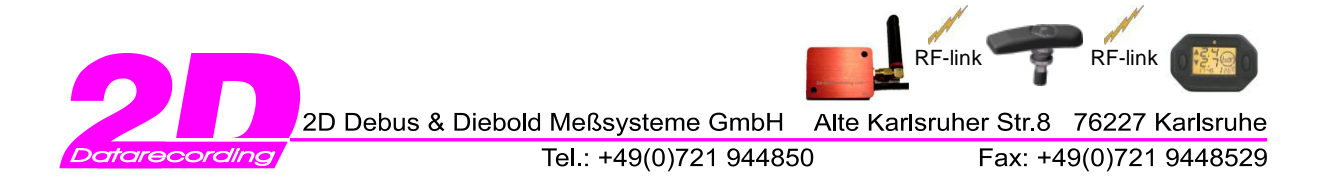

## 1.3 System examples

1.3.1 TMS with an exclusive RF transmission

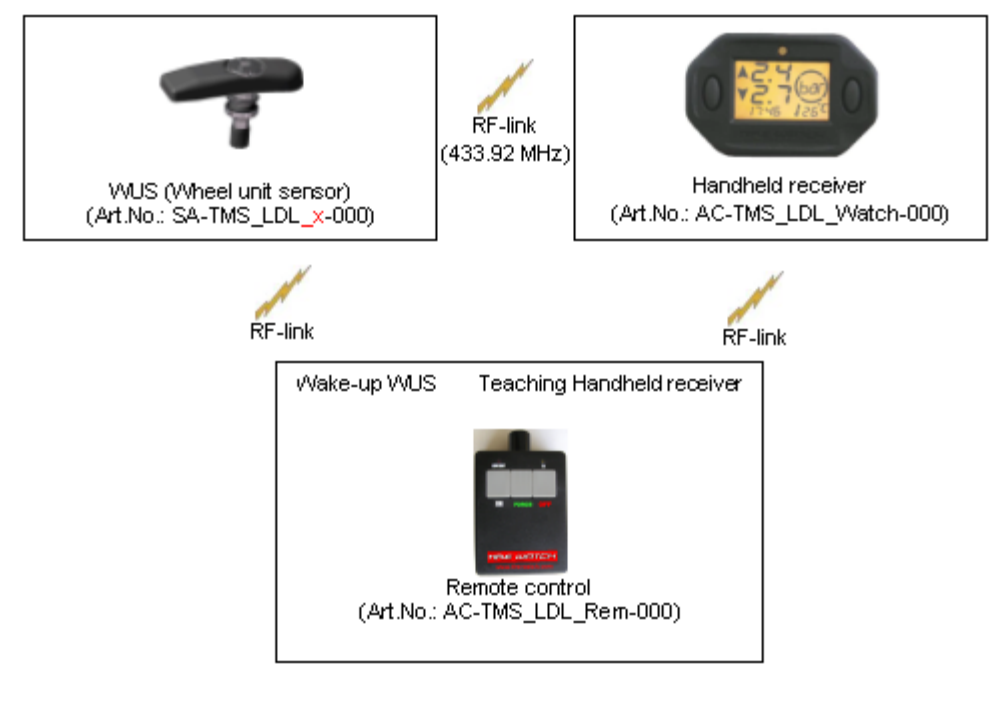

- When using this system configuration, you should follow this sequence:
- 1.) Mounting the WUS (bike or car)  $\rightarrow$  refer chapter 2
- 2.) How to operate the Remote control  $\rightarrow$  refer chapter 3.1
  - 3.) Setting the Handheld receiver  $\rightarrow$  refer chapter 3.2
  - $\rightarrow$  Chapter 4 is not relevant for this system and is omitted !

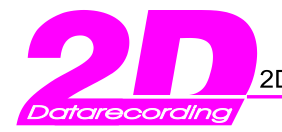

Tel.: +49(0)721 944850

Fax: +49(0)721 9448529

RF-link

RF-link

## 1.3.2 TMS with RF transmission and additional forwarding of the data via CAN

- In the case of using this system you should keep the following chapter sequence.
- 1.) Mounting the WUS (bike or car)  $\rightarrow$  refer chapter 2
- 2.) How to operate the Remote control  $\rightarrow$  refer chapter 3.1
- 3.) Setting the Handheld receiver  $\rightarrow$  refer chapter 3.2
- 4.) Start up of the 2D TMS receiver  $\rightarrow$  refer chapter 4

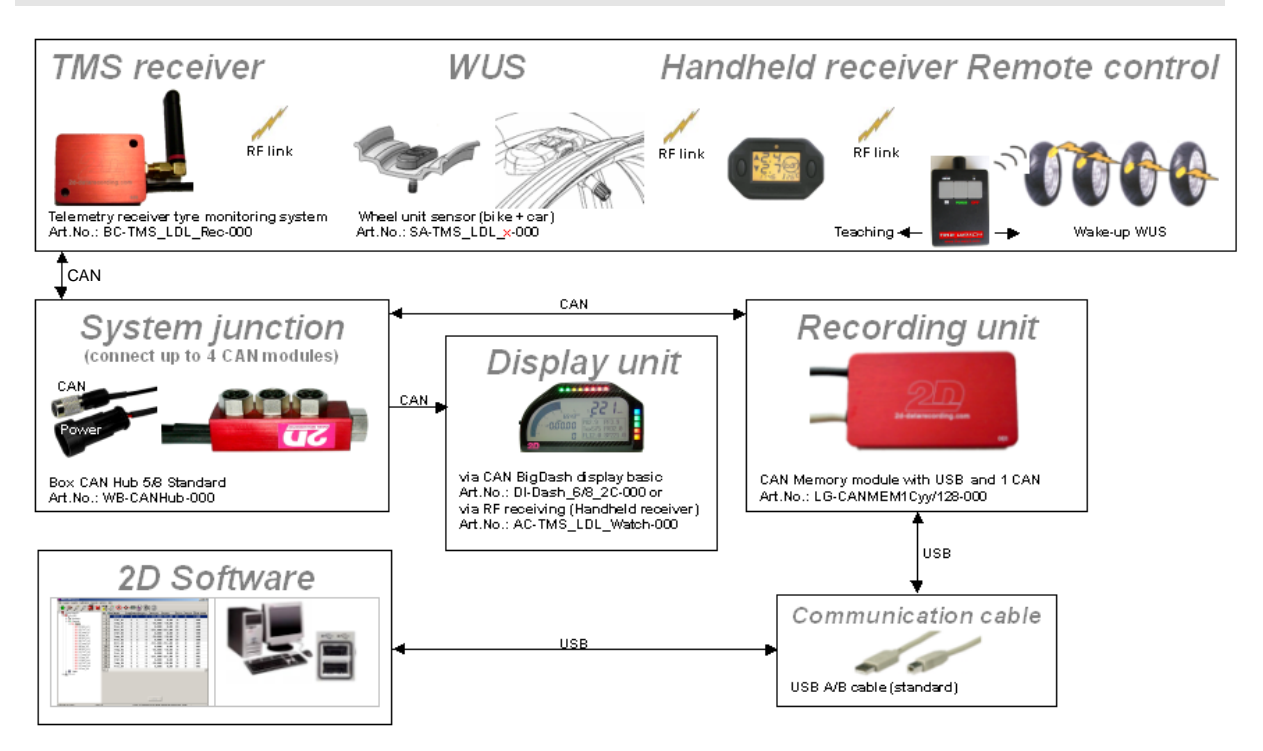

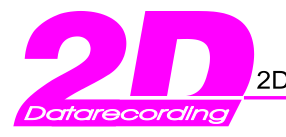

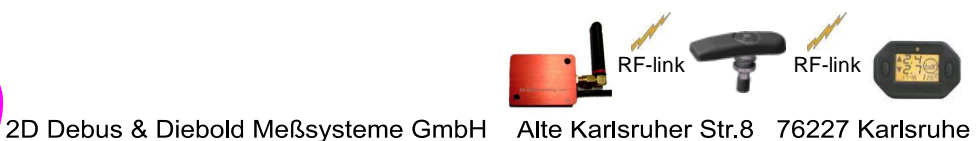

Fax: +49(0)721 9448529

## 2. Mounting and connecting the sensors

## 2.1 WUS mounting (bike)

### 2.1.1. Precautions

- Do NOT use WUS after a drop of more than 1 metre on a hard surface
- Do NOT generate an electrostatic discharge higher than 6 Kilovolts by air onto the WUS, during mounting and dismounting of the WUS or at any time while using (avoid the use of nylon worksuits, and generally avoid any textile rubbing before handling WUS)
- $\mathbf{\nabla}$
- When removing the core from the valve, it has to be replaced by a new short core (brass and viton) of the same type, as per V0.07.1 ETRTO core chamber specification.
- The valve cap must always be in place (except for inflating, pressure release or pressure checks).

## 2.1.2 Mounting the WUS

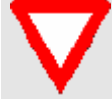

Before any installation, check the external surface of the rim for cleanliness; remove any grit or paint marks etc.

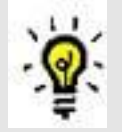

For mounting the WUS you should keep the to the following chapter sequence.  $\rightarrow$  for detailed information refer chapter 2.1.4

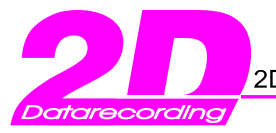

Tel.: +49(0)721 944850

ner Str.8 76227 Karlsruhe Fax: +49(0)721 9448529

RF-link

**RF-link** 

## 2.1.3 WUS fixing recommendations

|              | M | ake sure the following recommendations are respected |
|--------------|---|------------------------------------------------------|
| _            | • | Apply a torque of max. 4.2 Nm +/- 0.2 Nm.            |
| $\mathbf{V}$ | • | Use a suitable torque tool                           |

• The valve and the nut must be located by at least by 5 complete threads (5 nut rotations)

The sensor element must be able to rotate slightly after tightening ; without touching the rim surface.

Once mounted, the WUS must be spaced from the rim as illustrated below ; the gap can exceed 10mm.

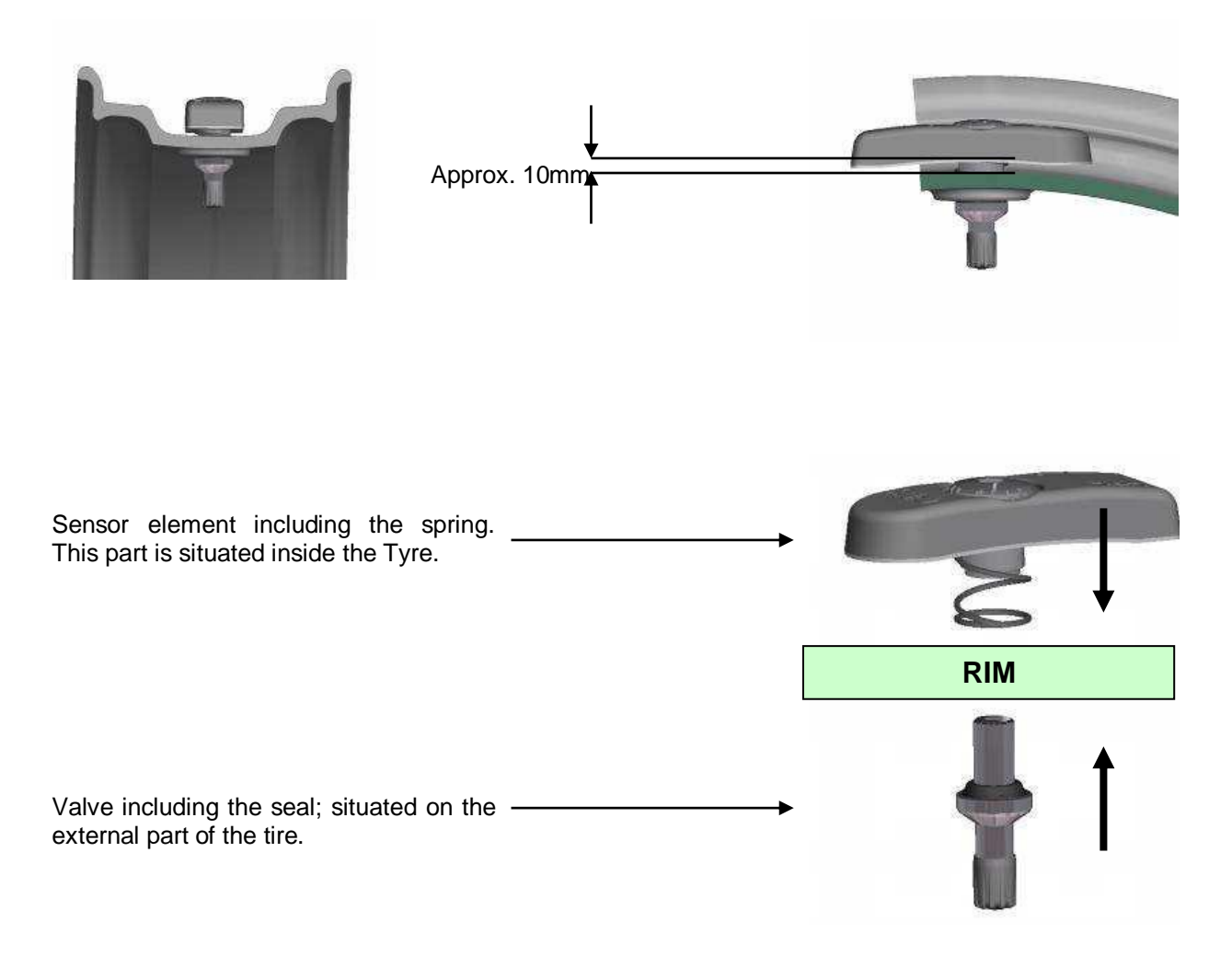

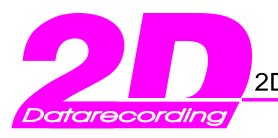

Tel.: +49(0)721 944850

her Str.8 76227 Karlsruhe Fax: +49(0)721 9448529

RF-link

RF-link

## 2.1.4 Detailed view of WUS assembly

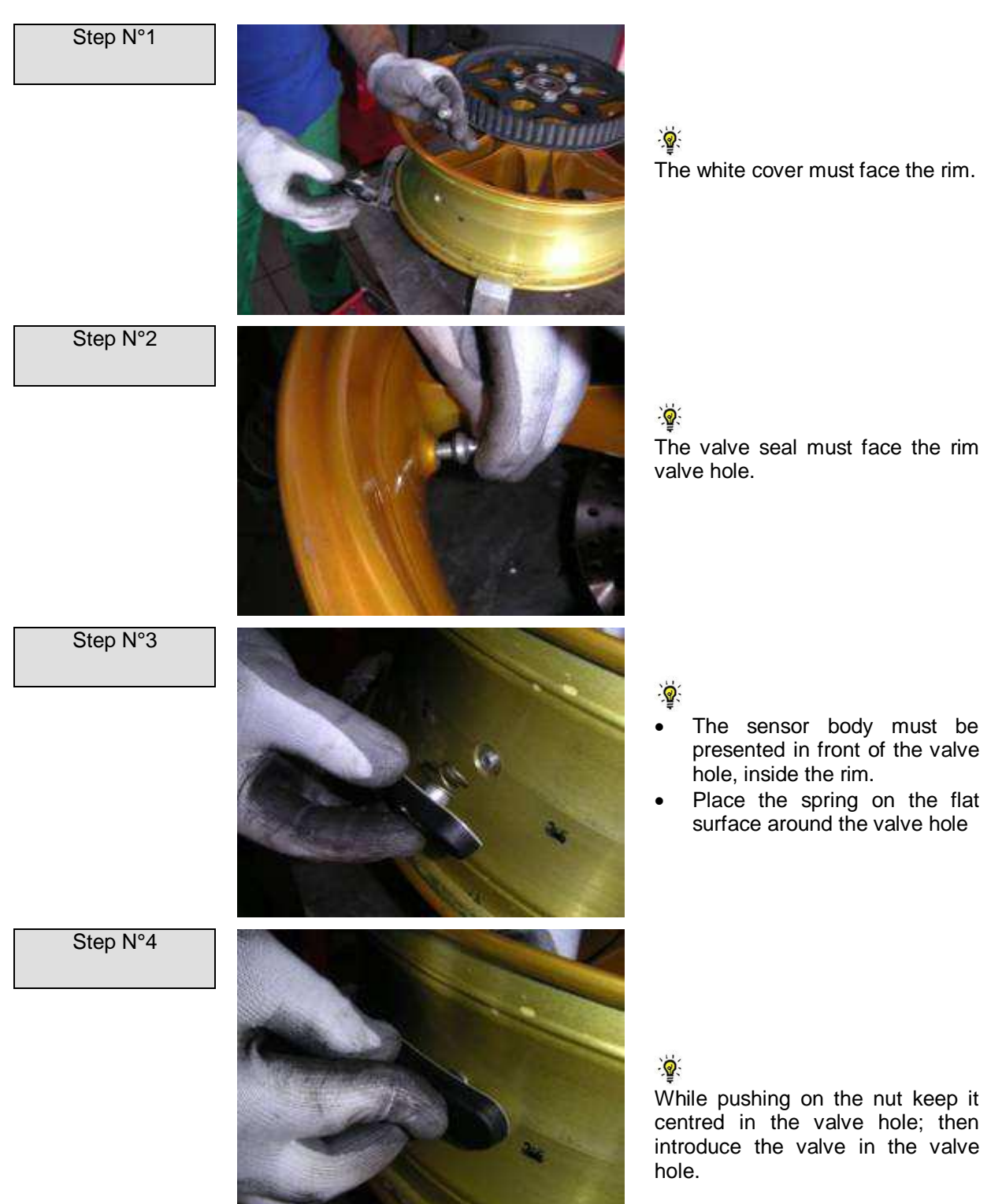

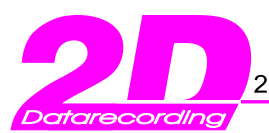

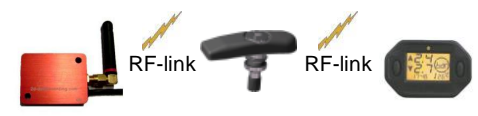

Tel.: +49(0)721 944850

Fax: +49(0)721 9448529

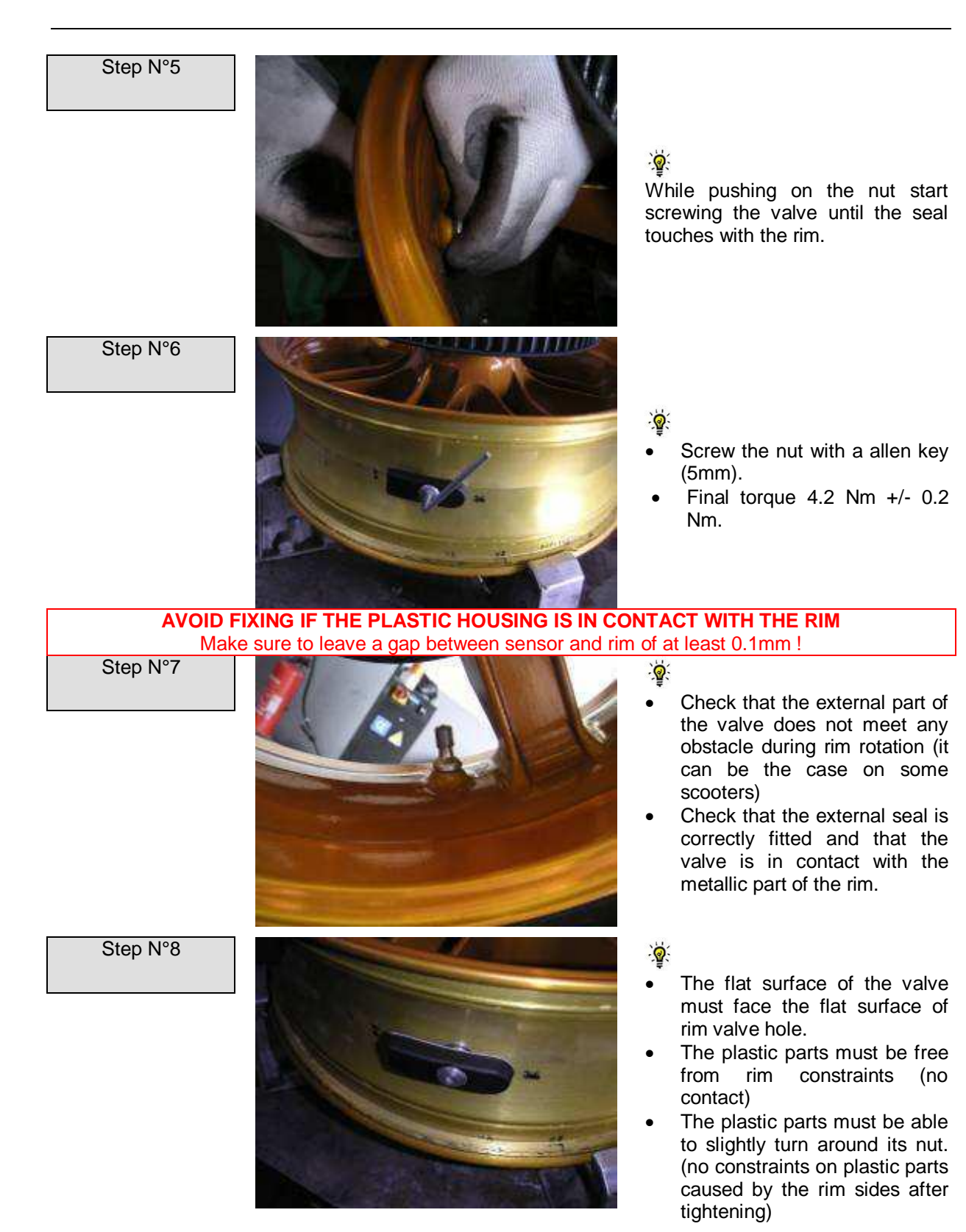

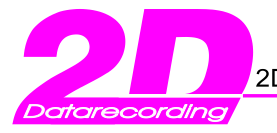

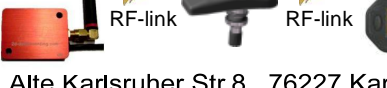

Tel.: +49(0)721 944850

Fax: +49(0)721 9448529

## 2.1.5 Method to verify the locating torque

- The measurement of the residual torque is done by retightening the valve by a ¼ turn slowly (1/4 of turn in 10 seconds). A torque-controlled tool is recommended which is able to memorise the maximum torque.
  - The retightening torque must not be less than 3.8 Nm

It is recommend to verify the locating torque every time the sensor is mounted.

## 2.2 Tyre mounting (bike)

#### 2.2.1 Precautions

- Before any mounting operation of the tyre, ensure that the Wheel Unit Sensor has been correctly mounted and tightened to the rim.
- The tire must be lubricated so as to facilitate its mounting. Please follow the tyre manufacturer's recommendations.
- Ensure that no lubrication product or any other debris can partially or completely cover the pressure measuring hole or the inflation hole of the wheel unit sensor.
- The tyre must never be allowed to put mechanical strain onto the Wheel Unit Sensor during the mounting operation.
- Make sure that the tyre does not get trapped between the rim and the Wheel Unit Sensor.
- It's recommended to check the locating torque before any tyre fitting.

#### 2.2.2 Fitting the tyre

- The bead of the tyre must be engaged approximately 30 centimetres beyond the valve.
- Do not introduce a mounting tool between the valve and the point of engagement of the tyre.
- Tyre fitting must be done moving away from the valve.
- The final fitting of the tyre finishes close to the valve. During this phase, any load or force on the Wheel Unit Sensor by the tyre is not allowed

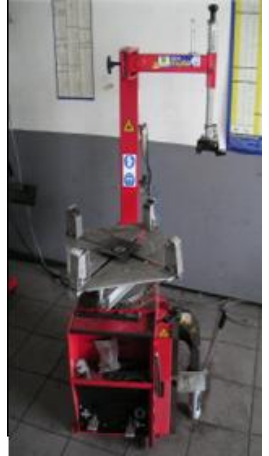

Clockwise tyre mounting machine

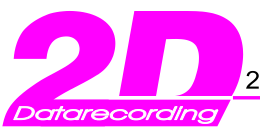

Tel.: +49(0)721 944850

uher Str.8 76227 Karlsruhe Fax: +49(0)721 9448529

RF-link

RF-link

## 2.2.3 Detailed view of Tyre assembly

First sidewall Step N°1

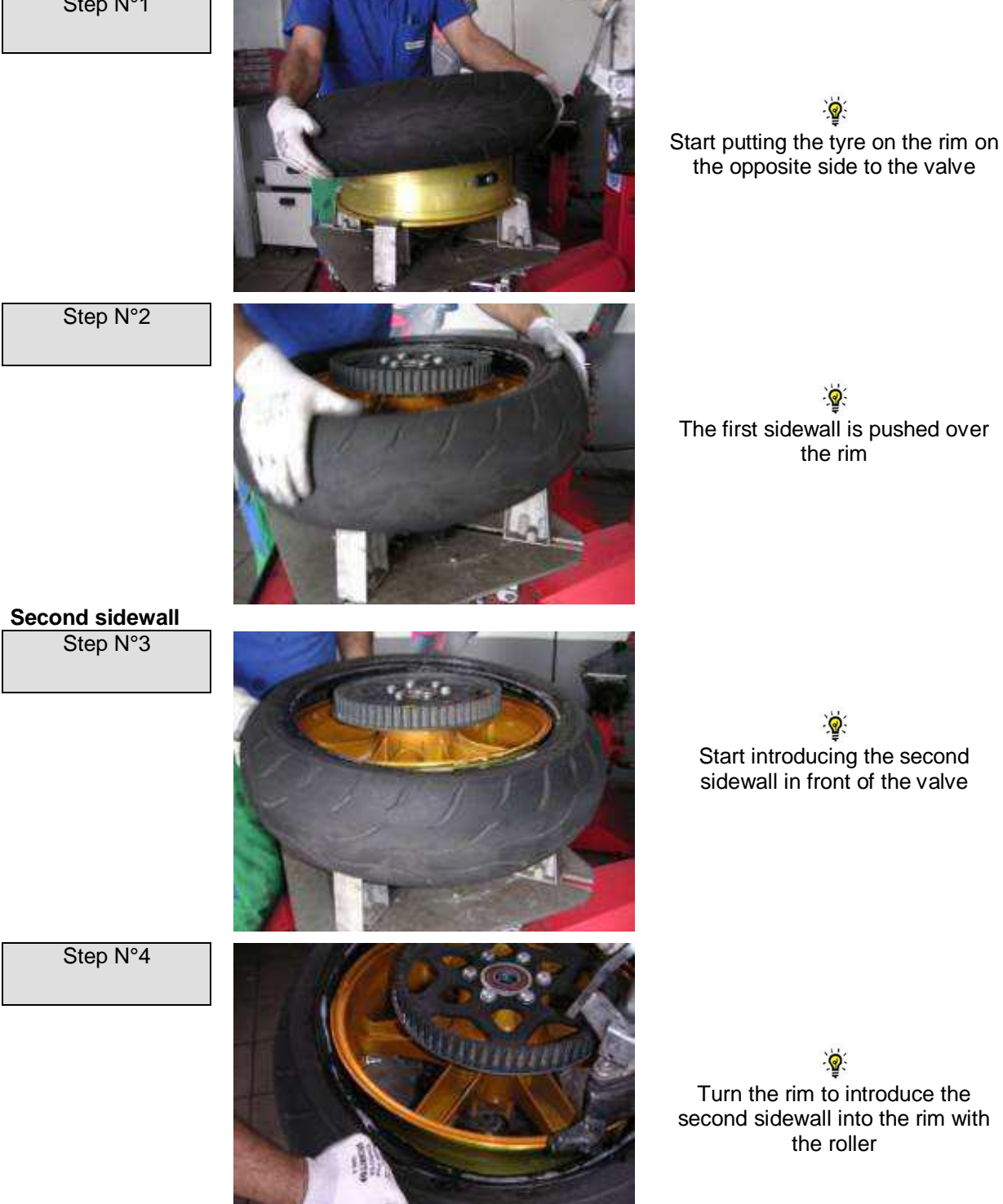

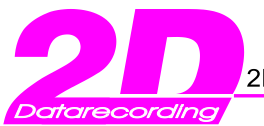

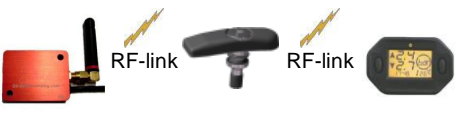

Tel.: +49(0)721 944850

Fax: +49(0)721 9448529

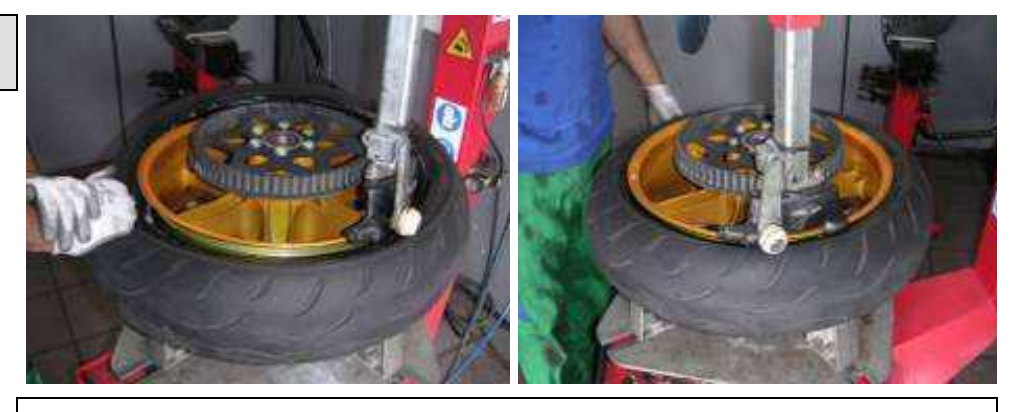

At the end of the mounting process, the second sidewall is fitted to the rim when the shoe is in front of the valve

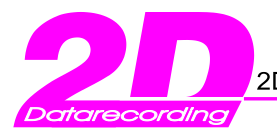

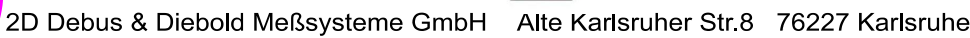

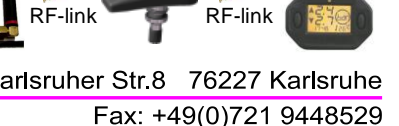

RF-link

## 2.3 WUS mounting (car)

#### 2.3.1 Precautions

- Do NOT use Wheel Unit Sensor after a drop of more than 1 metre
- Do NOT generate an electrostatic discharge higher than 6 Kilovolts by air onto the WUS, during mounting and dismounting of the WUS or at any time while using (avoid the use of nylon worksuits, and generally avoid any textile rubbing before handling WUS).
- Do NOT store the Wheel Unit Sensors at temperatures higher than 100°C.
- When removing the core from the valve, it has to be replaced by a new zamac short core of the same type (7442 ISO standard). Using brass cores is not allowed.

To change the seal you follow these steps:

- Cut the old seal with an appropriate tool, pull out the seal and its washer.
- Place the valve into the 12° position (clipped position).
- Insert the new seal with a new washer, be careful that the valve doesn't move or drop out.
- Check that the seal and washer are fitted correctly and that there is no damage to the antenna. •
- Refer to the next chapter for illustrations. •
- The valve cap must be always in place (except for inflating, pressure release or pressure checks). •
- It is **ESSENTIAL** ro replace the nut with it's plastic washer after 4 installations.
- It is **ESSENTIAL** to replace the wheel unit after 24 Installations.
- It is **ESSENTIAL** to replace the rubber seal every time the WUS is removed from the RIM.

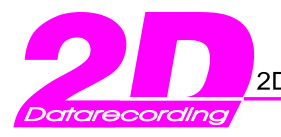

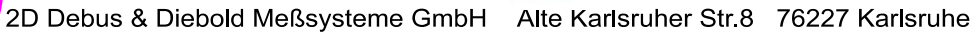

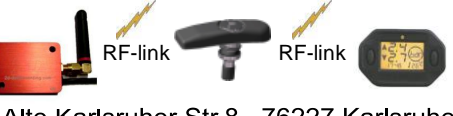

Fax: +49(0)721 9448529

## 2.3.2 Mounting the WUS

- To orientate the Wheel Unit Sensor in the rim : the side with the polyurethane foam must face towards the rim, the hole for pressure measurement towards the tyre.
- The valve must be presented in front of the valve hole, then positioned with the seal before any fixing by can begin. The seal must stay partially inside the valve hole (in order to avoid it being pinched during tightening).
- Manually screw the nut onto the valve.
- While tightening keep the WUS in place pressed against the valve hole.
- While tightening keep valve in place inside the housing. No rotation between the valve and housing is permitted until finally torqued.
- Make sure that the tightening tool stays aligned with the valve and the valve hole during the tightening process.
- When finger tight, check (visually) the plastic link on the top of the housing which surrounds the valve. If this part is whitening of broken; The housing is destroyed; replace the housing <u>immediately</u>. Redo the visual inspection after the tyre fitting and before the inflating.

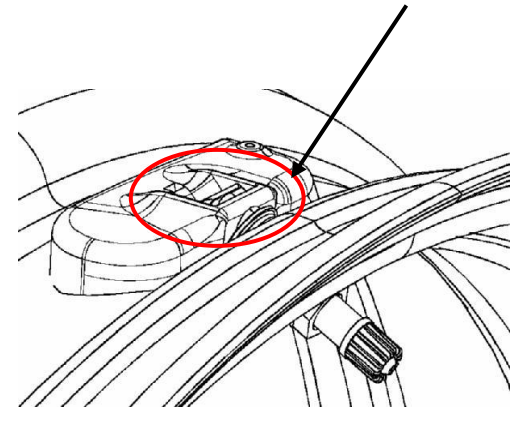

2.3.3 WUS tightening recommendations

Make sure the following recommendations are adhered to

- Apply a torque of 6.5Nm +/-0.5 slowly when passing 3.5Nm. This is the fixing requirement for which the specification of our wheel unit is based.
  - Use a torque-controlled tool.

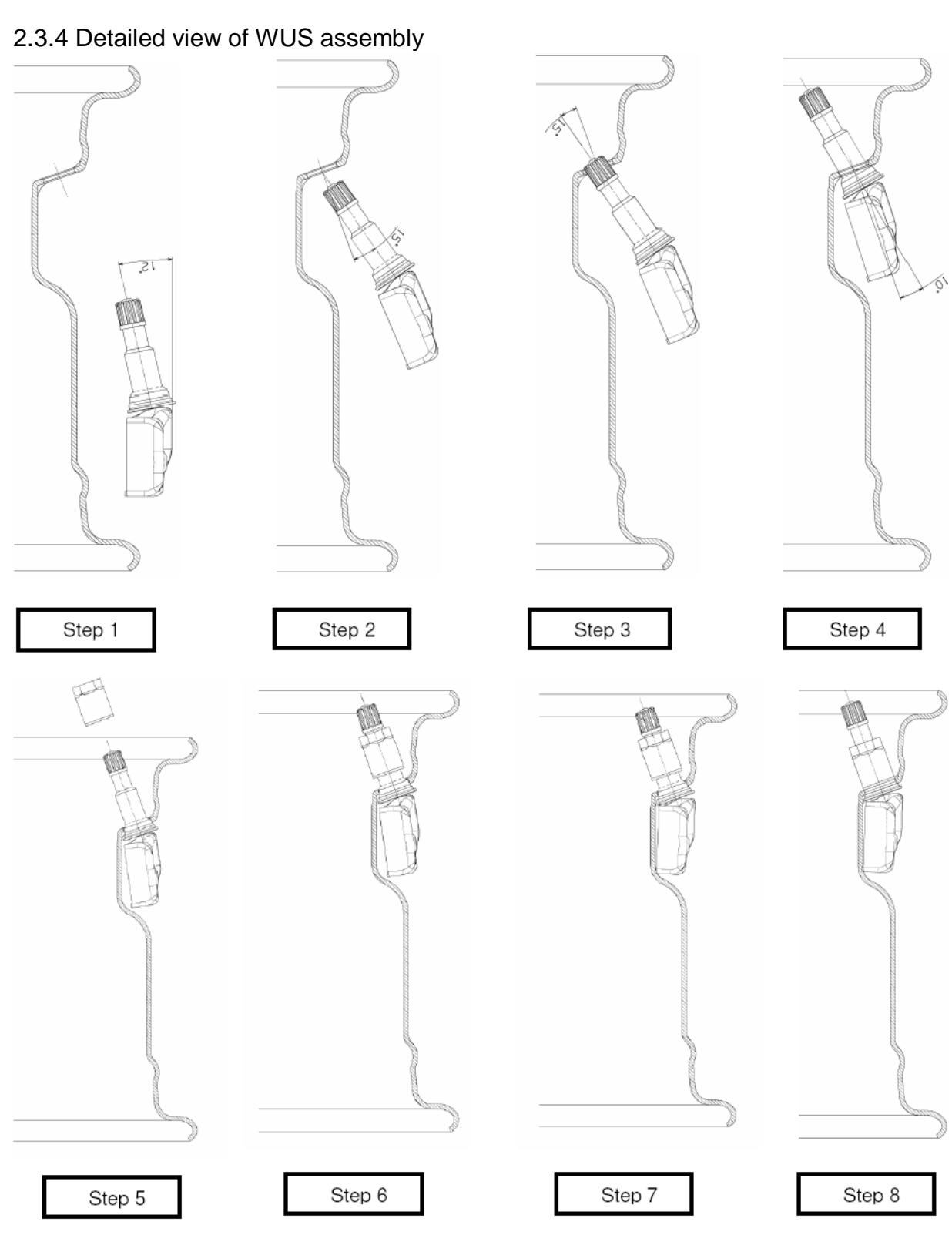

RF-link

RF-link

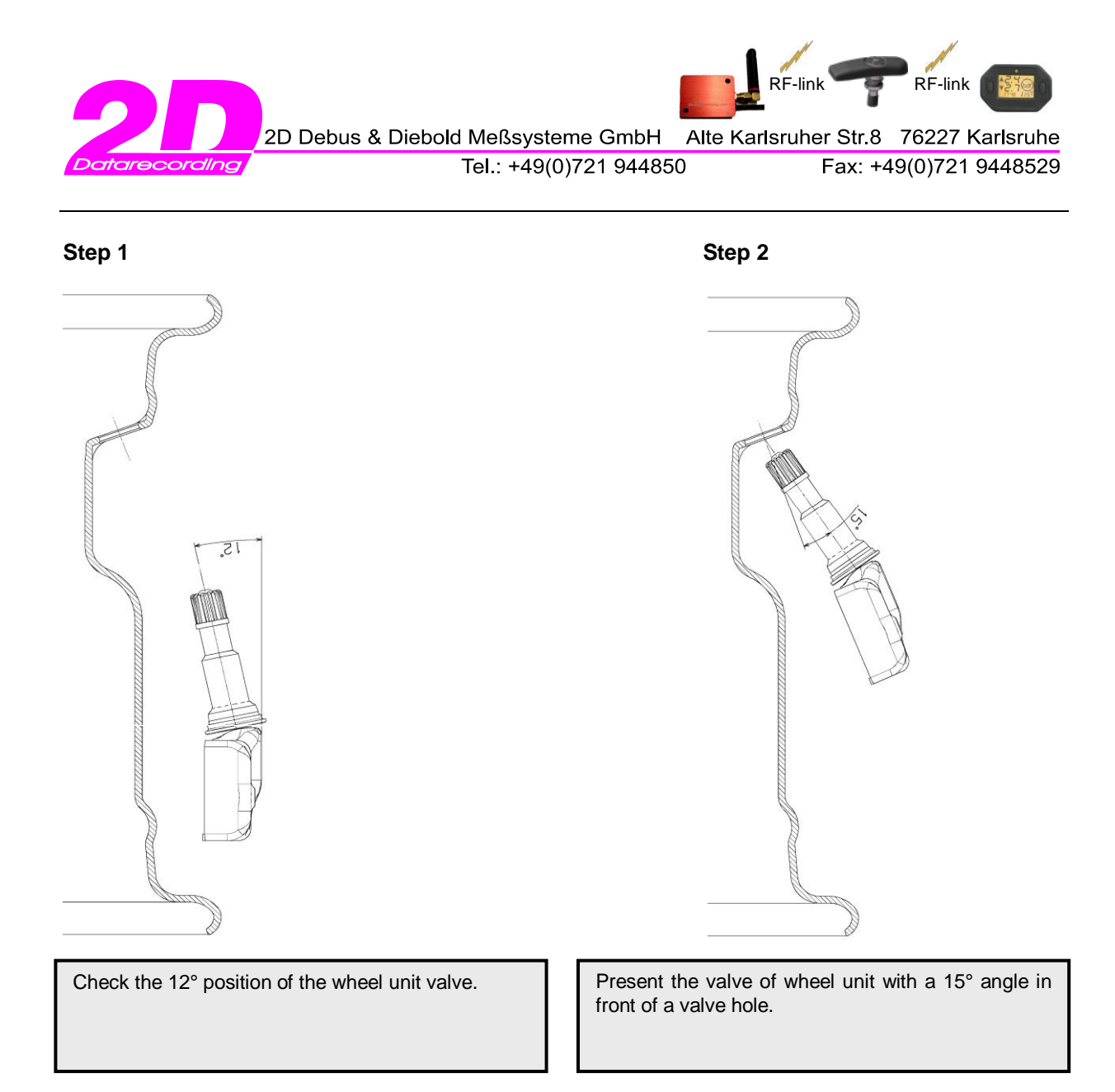

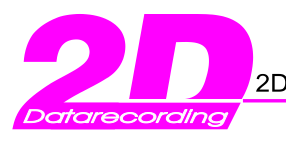

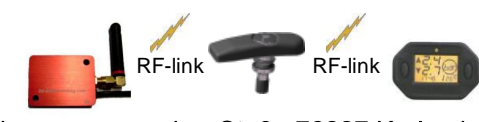

Tel.: +49(0)721 944850

Fax: +49(0)721 9448529

Step 3

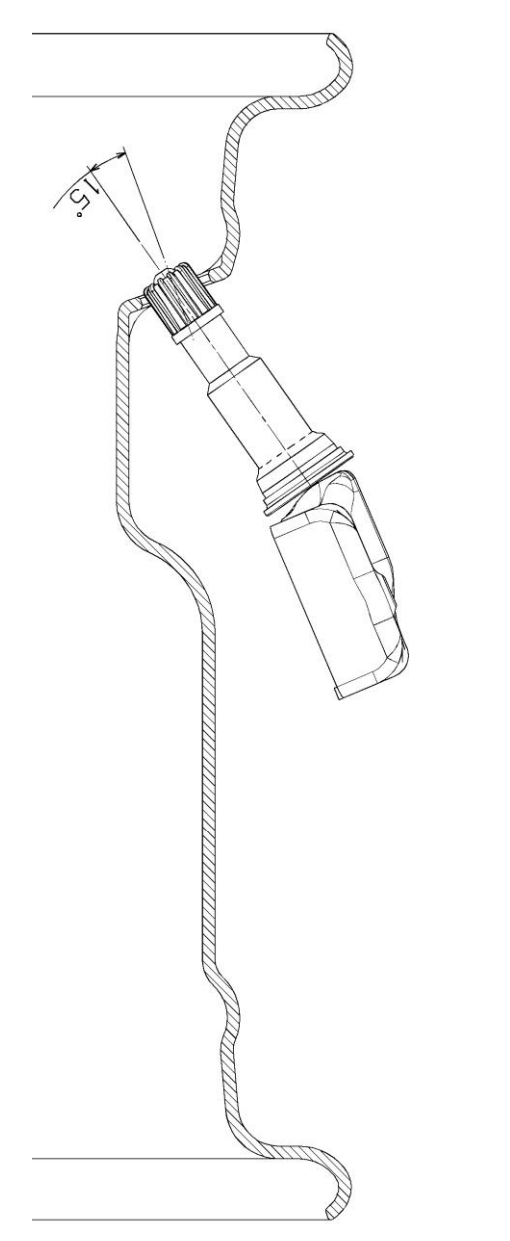

Guide the valve into valve hole keeping the 15° angle.

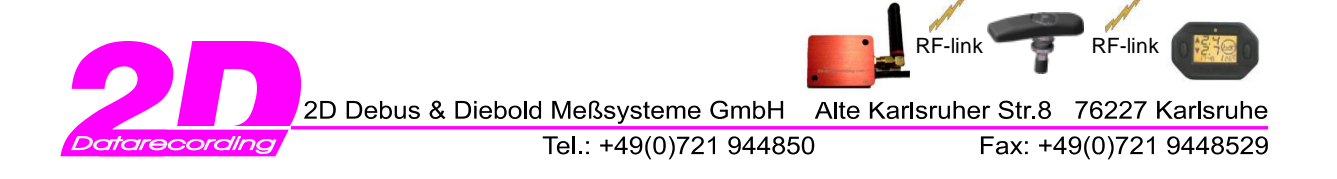

Step 4

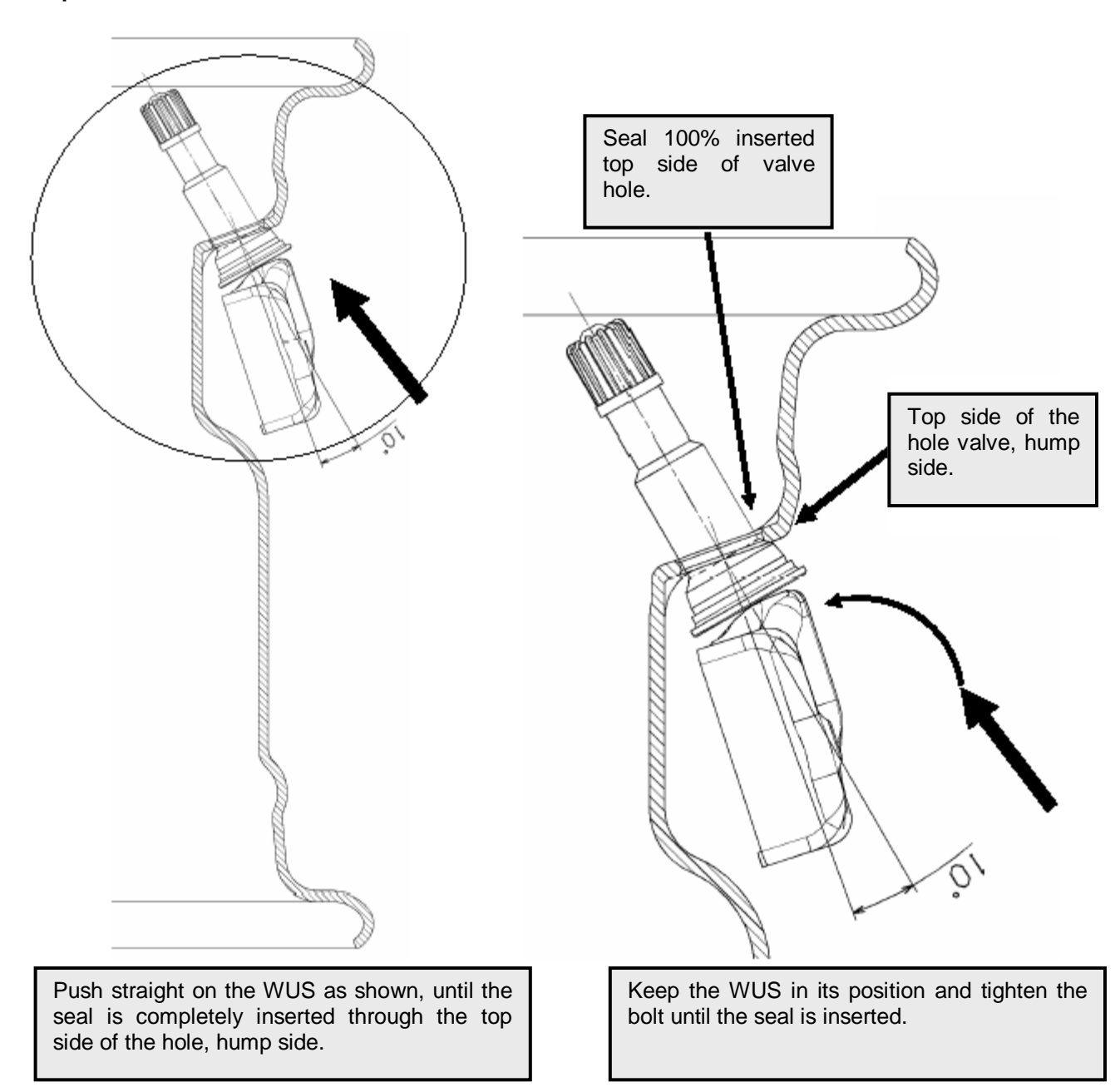

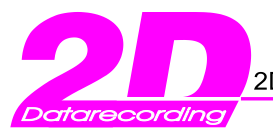

RF-link TRF-link

Tel.: +49(0)721 944850

Fax: +49(0)721 9448529

Step 5

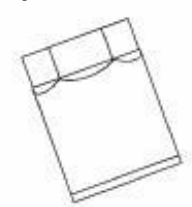

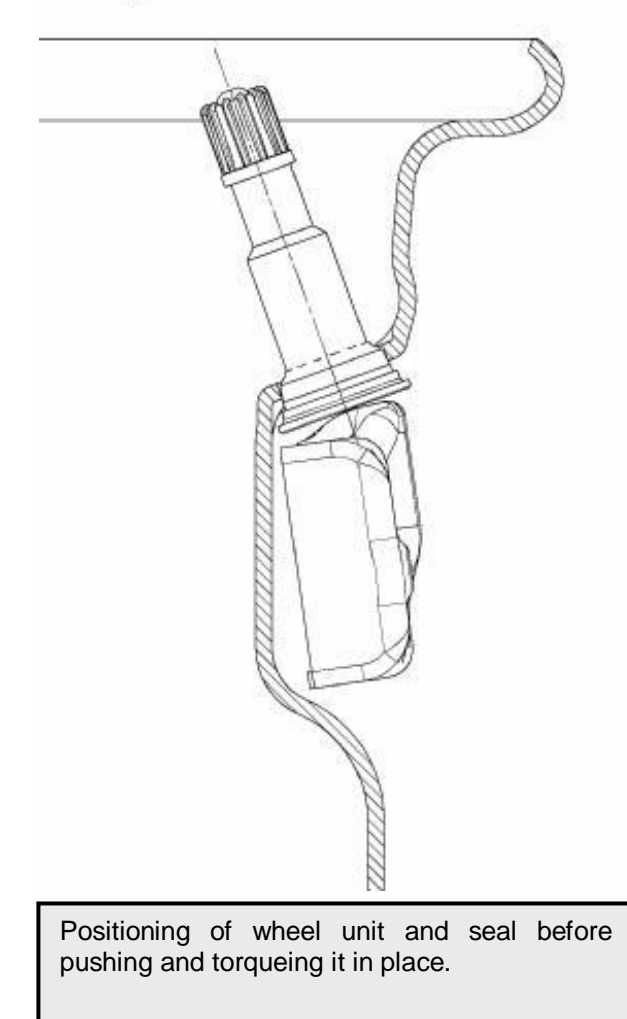

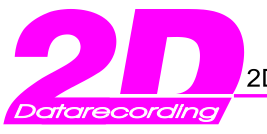

Tel.: +49(0)721 944850

er Str.8 76227 Karlsruhe Fax: +49(0)721 9448529

RF-link

RF-link

## 2.3.4 Detailed view of wheel unit tightening

Start tightening the nut by hand, for at least 2 threads keeping the Wheel unit in place.

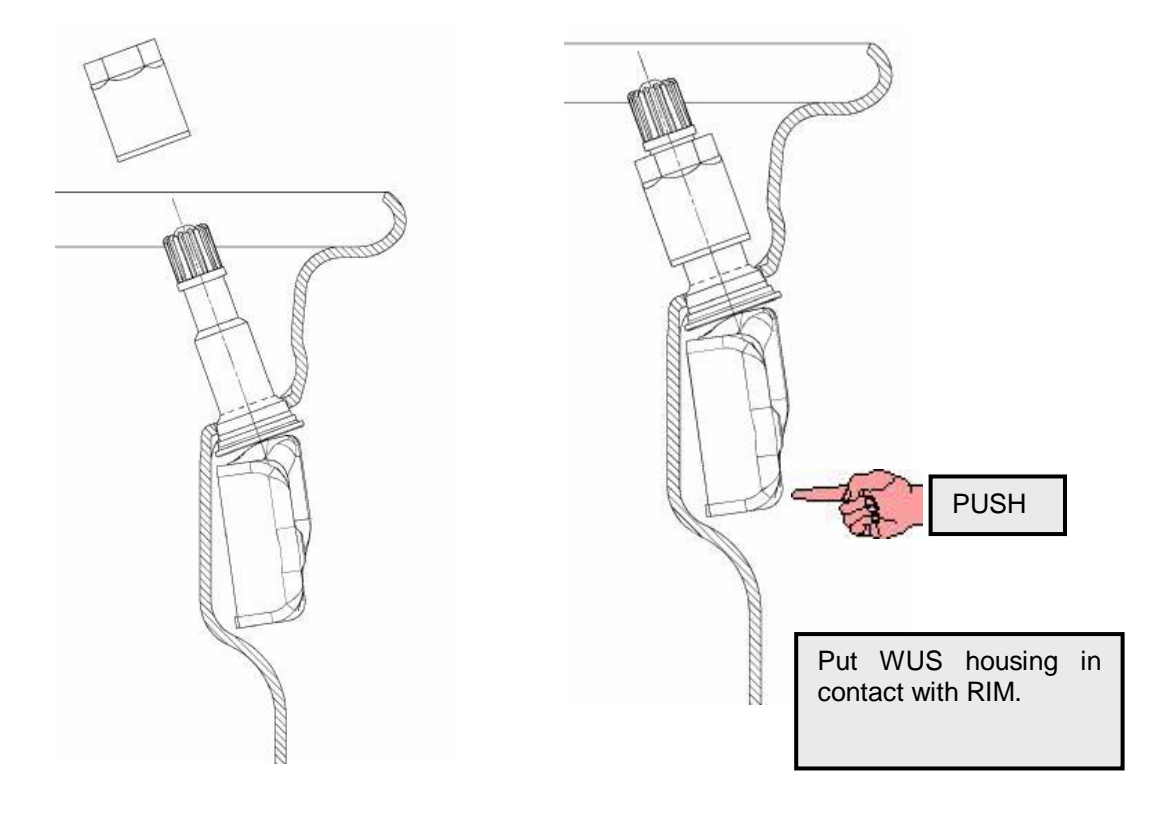

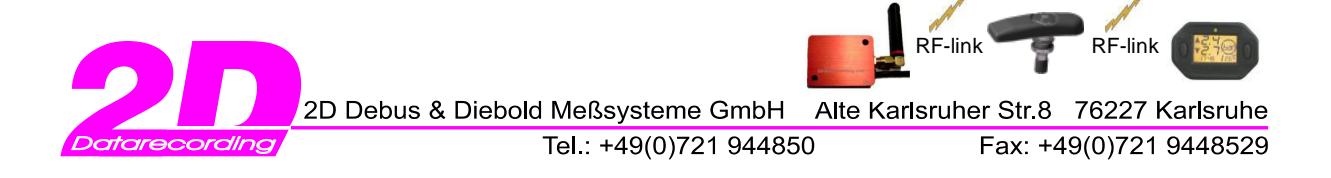

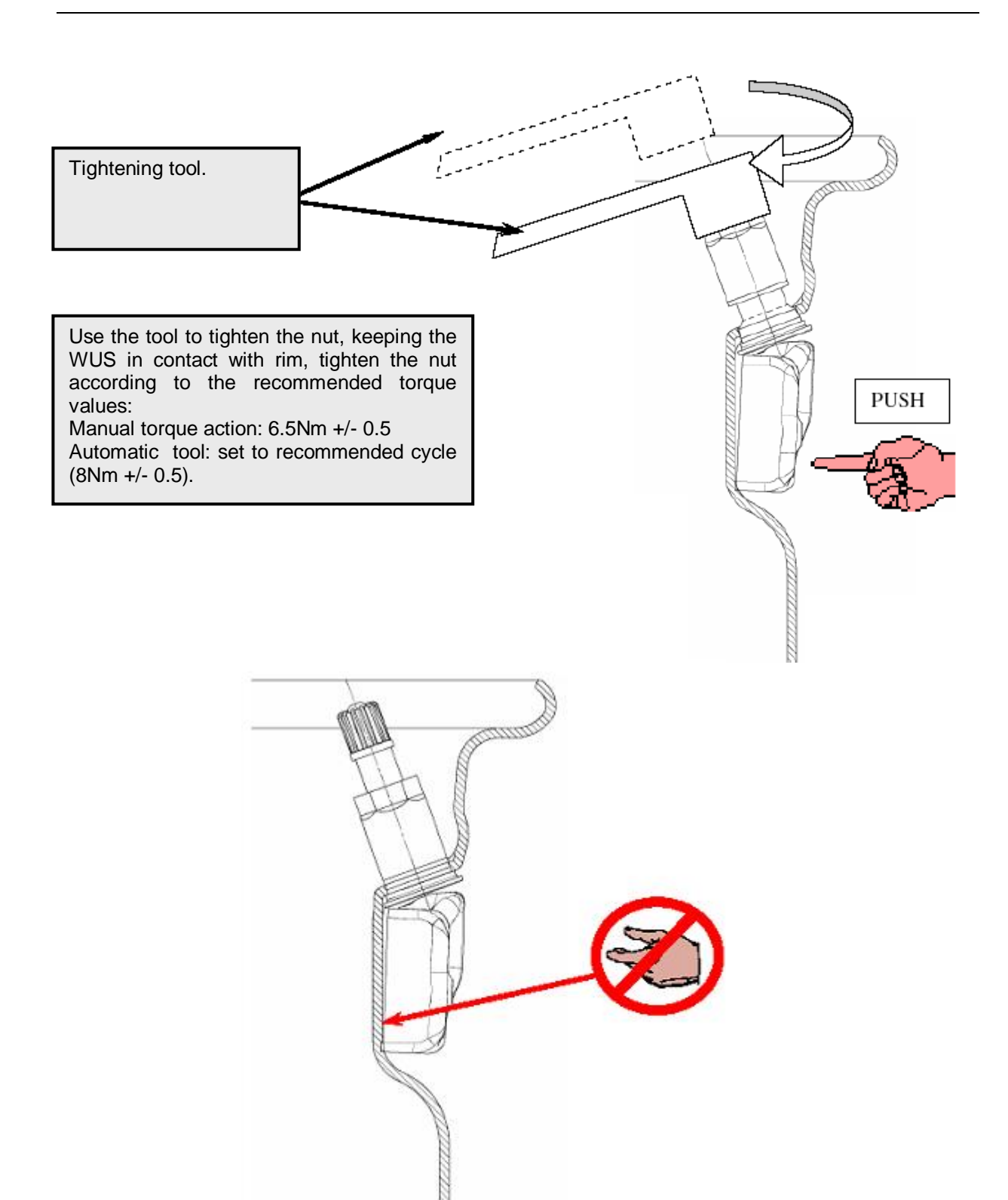

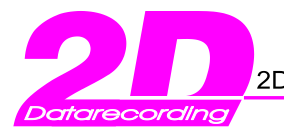

Tel.: +49(0)721 944850

Fax: +49(0)721 9448529

RF-link

**RF-link** 

## 2.3.5 Method to verify the fixing torque

- The measurement of the residual torque is done by the slow retightening of the valve nut by a <sup>1</sup>/<sub>4</sub> turn. Use a torque-controlled tool which is able to memorise the maximum torque. During rotation, the torque must reach a constant value (which is the residual torque value). If this is not the case, the operation has been performed too fast.
- The tightening torque stabilises itself over 48 hours. The retightening torque after 24 hours must not be less than 4.0 Nm.

#### 2.3.6 Verification of correct mounting of the wheel unit

- The lower parts of the wheel unit must touch the rim.
- The highest parts of the wheel unit may not be any higher than the hump of the rim.

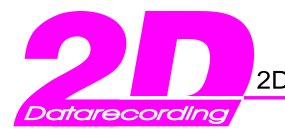

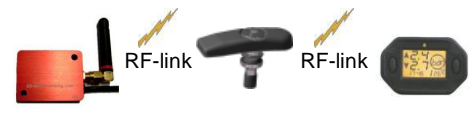

Tel.: +49(0)721 944850

Fax: +49(0)721 9448529

## 2.4 WUS mounting (Racing system car)

The Wheel Unit Sensor (WUS) with bracket of TIRE WATCH RACING system is pressure sensor composed by.

- A moulded black and white plastic housing,
- An anodized aluminium nut with BTR cavity for hexagonal key (5mm.), clipped in housing with a stainless steel spring
- A bracket with a crimped inox nut
- A hexagon socket cheese head screw
- A washer
- A 11,5mm seal
- An anodized aluminium valve : short core mechanism / black cap / a O'ring seal /a nut

#### 2.4.1 Rules of utilisation

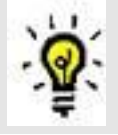

The Wheel Unit Sensor with bracket can be mounted on all automotive rims that present a lateral valve hole.

0.2 a' 0.35 Nm

Specifications:

- Screwing torque for valve core mechanism:  $0.6 \pm 0.1$  Nm
- Screwing torque for valve cap:
- Manual screwing torque for nut:
- Environmental temperature range:
- Pressure range:
- Used inflating fluid:
- Anti-puncture utilisation

4.2 Nm  $\pm$  0.2 Nm -20°C to +60°C 0 to 4 bars Air or Nitrogen Utilisation without any consequence.

#### 2.4.2 Precautions during mounting operation

- Do NOT use WUS after a drop of more than 1 meter on a hard ground
- Do NOT generate an electrostatic discharge higher than 6 Kilovolts by air onto the WUS, during mounting and disassembly of the WUS or at any time during utilization (avoid the use of nylon worksuit, and in general way, avoid all textile rubbing before handling WUS)
- Do NOT store the TIRE WATCH at temperatures higher than 30°C and lower than 0°C
- When removing the core from the valve, it has to be replaced by a new short core (brass and viton) of the same type, according to V0.07.1 ETRTO core chamber specification.
- The valve cap must always be in place (except for inflating, pressure release or pressure checks).

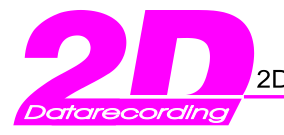

Tel.: +49(0)721 944850

Fax: +49(0)721 9448529

RF-link

RF-link

#### 2.4.2.1 Hexagon socket cheese head screw screwing recommendations

Please make sure that following recommendations are respected:

- Apply a torque of 4.5 Nm +/- 0,2 Nm.
- For the manual process it is recommended to use a torque controlled tool.
- The plastic part of the WUS must slightly be able to turn around its nut after tightening.
- Once mounted, the WUS must be distant from the rim as illustrated below.

#### 2.4.2.2 Valve nut screwing recommendations

Please make sure that following recommendations are respected:

- Screwing speed: max of 2 turns in 1 second.
- Apply a torque of 4.2 Nm +/- 0,2 Nm.
- For the manual process it is recommended to use a torque controlled tool.
- The valve and the nut have to be screwed on 5 complete threads (5 nut rounds).

#### 2.4.3 Detailed views of WUS and bracket assembly

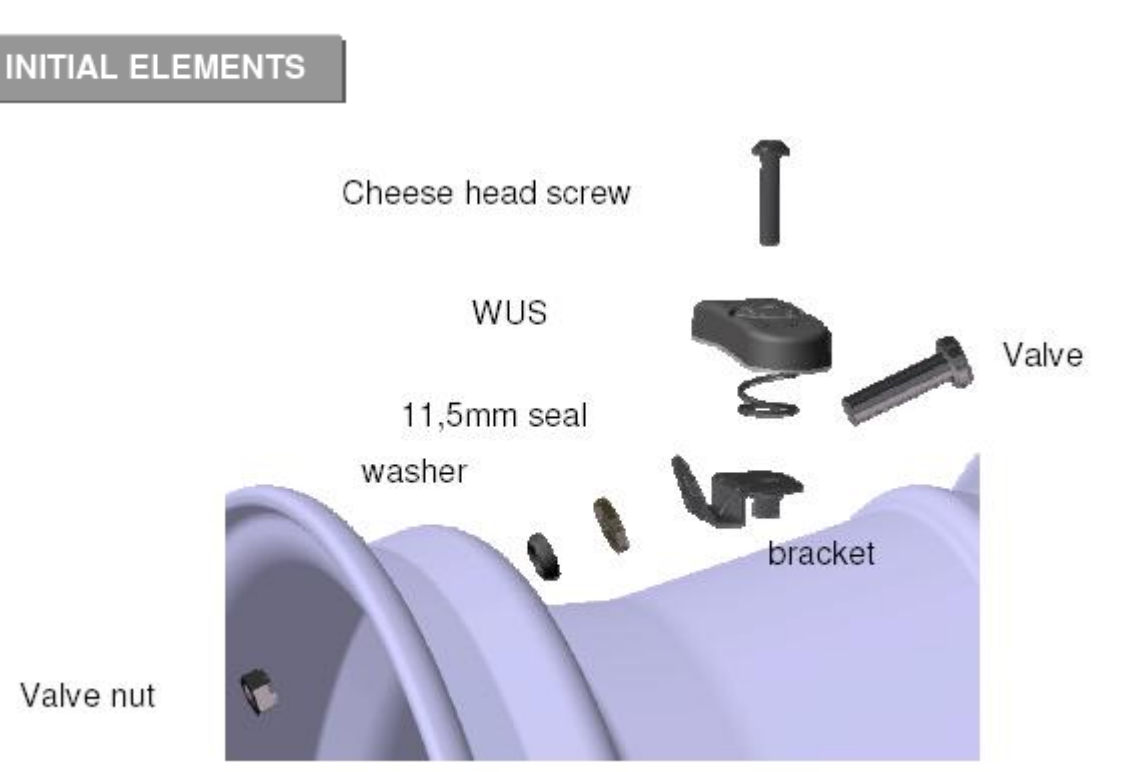

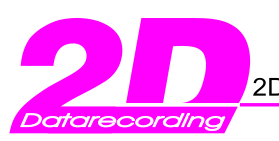

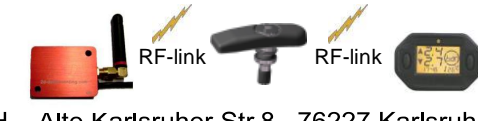

Tel.: +49(0)721 944850

Fax: +49(0)721 9448529

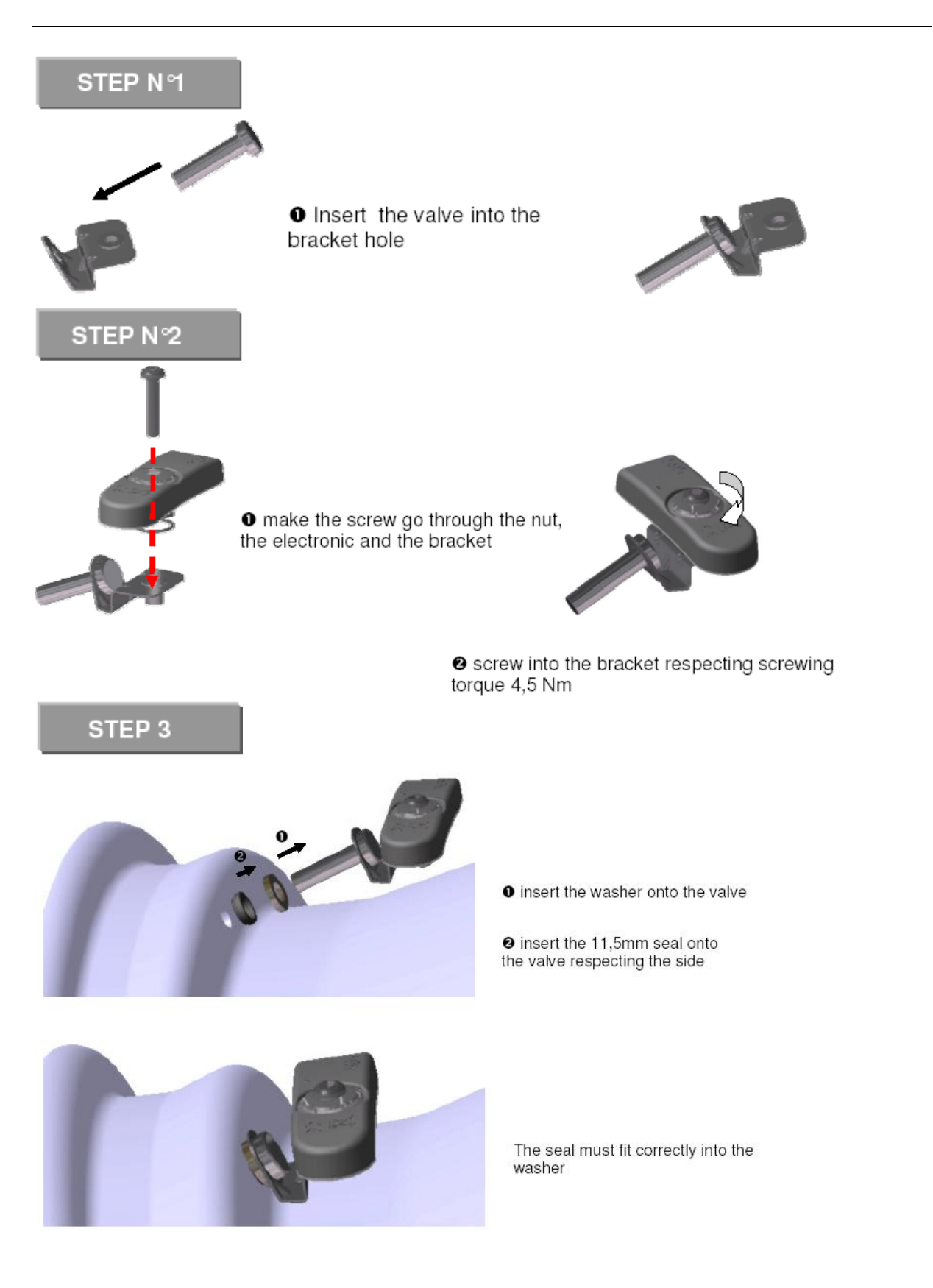

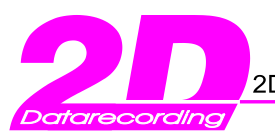

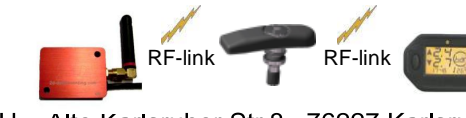

Tel.: +49(0)721 944850

Fax: +49(0)721 9448529

STEP 4

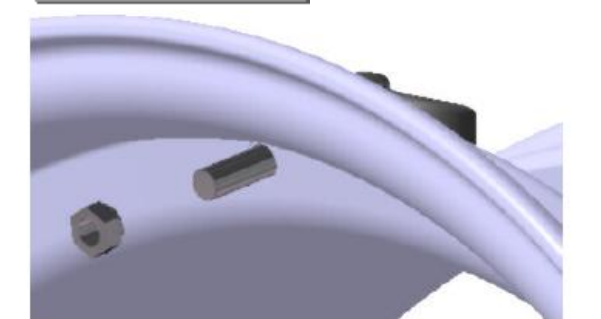

• screw the nut onto the valve respecting screwing recommendations. For a correct positioning, check that the flat surface of the nut faces the rim

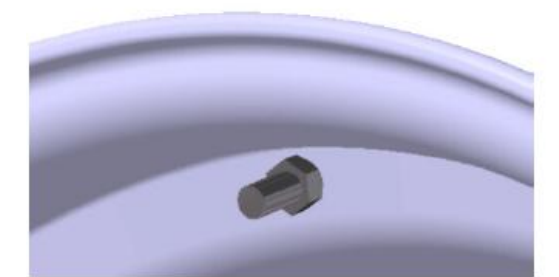

Final position

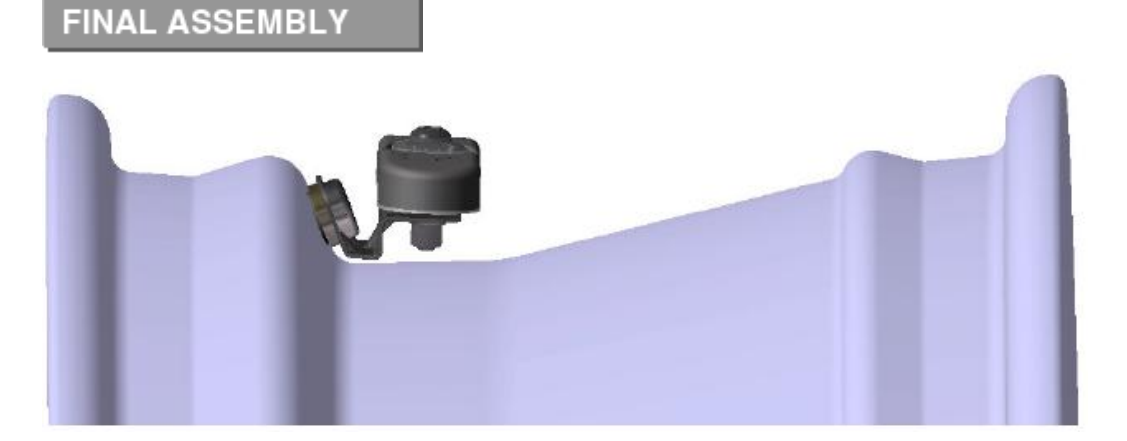

#### 2.4.4 Method to verify the screwing torque

- The measurement of the residual torque is done by retightening the valve nut by a ¼ turn in reduced speed (1/4 of a turn in 10 seconds). Therefore please use a torque-controlled tool which is able to memorize the maximum torque.
- The retightening torque may not be smaller than 3.8Nm.

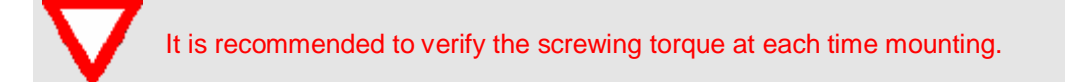

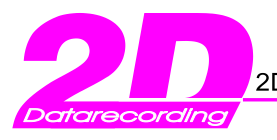

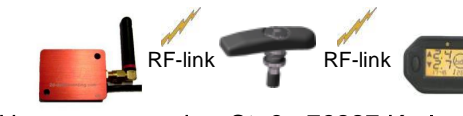

Tel.: +49(0)721 944850

Fax: +49(0)721 9448529

## 2.5 Tyre mounting (car)

#### 2.5.1 Precautions

- Before any mounting operation of the tyre, make sure that the wheel unit has been correctly mounted and tightened to the rim.
- The tyre must be lubricated so as to ease its mounting.
- Ensure that no lubrication product or any other debris can partially or completely cover the pressure measuring hole or the inflation hole of the wheel unit sensor.
- The tyre must never be allowed to put mechanical load or force onto the wheel unit during the fitting operation.
- Make sure that the tyre does not get trapped between the rim and the wheel unit.

#### 2.5.2 Mounting the tyre

- The bead of the tyre must be engaged approximately 20 degrees beyond the valve (refer to next page).
- Do not introduce a mounting tool between the valve and the point of engagement of the tyre.
- Tyre mounting must be done while moving away from the valve.
- The point of extreme tension of the tire is oposite to the point of engagement of the bead.
- The final fitting of the tyre finishes close to the valve.

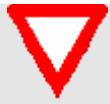

During this phase, any load or force on the Wheel Unit Sensor is not allowed.

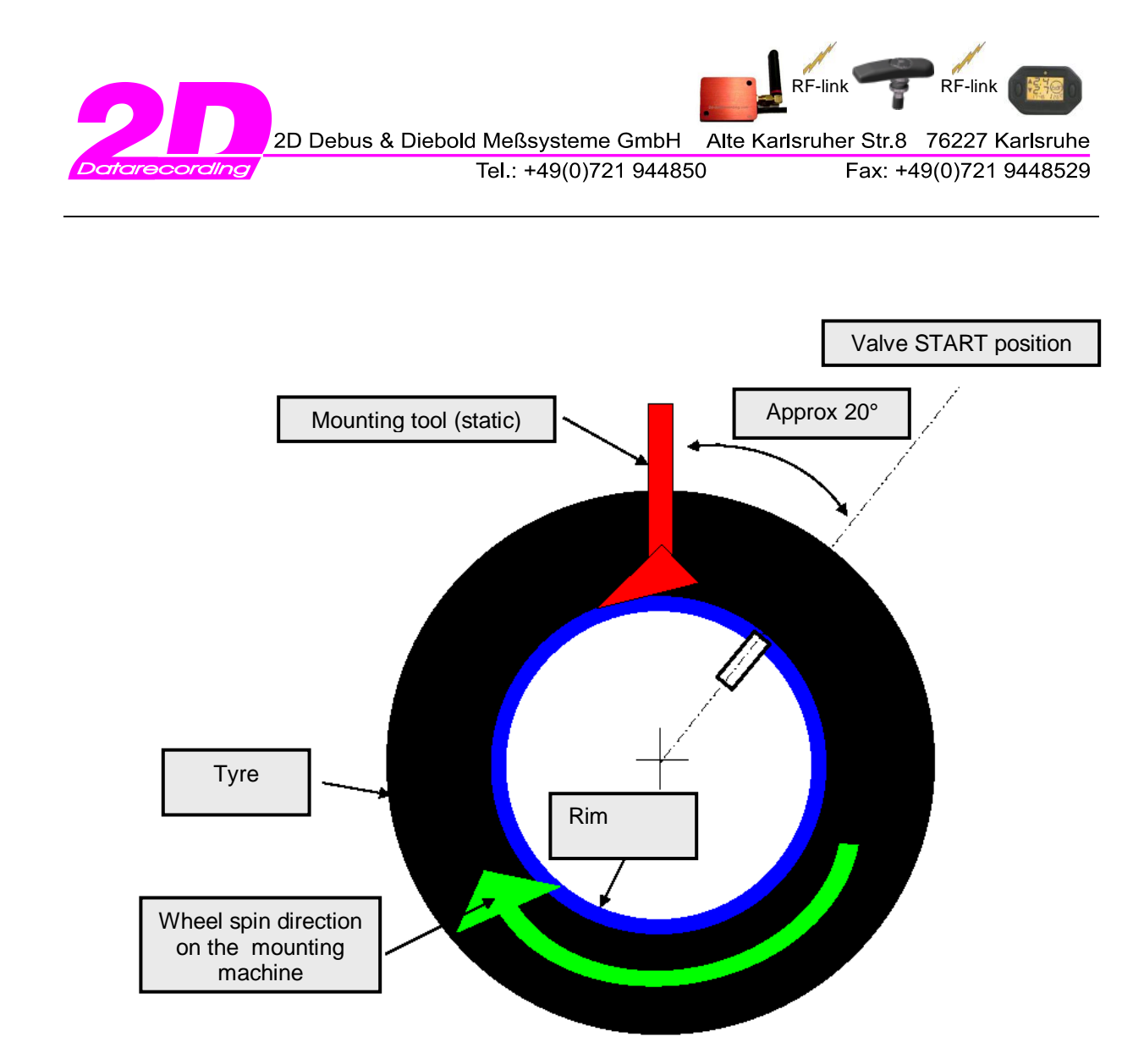

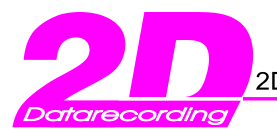

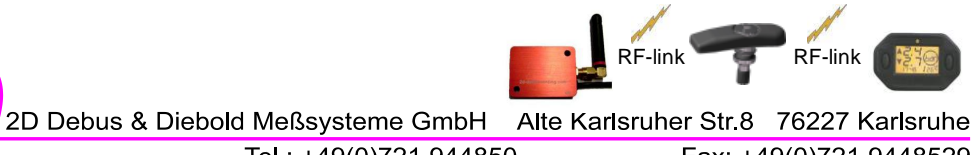

Fax: +49(0)721 9448529

# 3. Operation and Setting

## 3.1 How to operate the Remote control - RF Trigger (=AC-TMS LDL Rem-000)

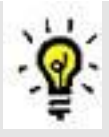

The Remote control enables you to switch **ON** and **OFF** the wheel unit sensor (WUS) in order to preserve battery life.

For reference the following durability can be expected: > 2160 operating hours (theoretical value) with constant transmission. In practice the following arithmetical example can be used. 8 hours per day  $\rightarrow$  3 days per week  $\rightarrow$  4 weeks per month  $\rightarrow$  results in approximately 22.5 months lifetime.

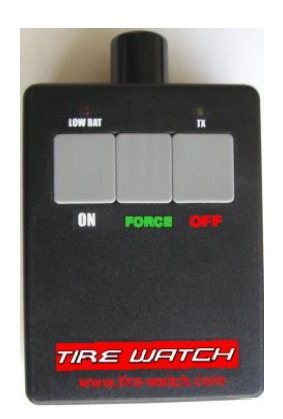

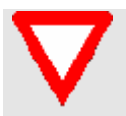

To use the trigger most effectively, place yourself as close as you can to the wheel unit sensor in line with the external side of the rim. Then push the ON or OFF button for 20 seconds continuously.

### • ON Button:

ON button will force the WUS to transmit at rest every 5 seconds (parking mode) and 1 sec transmission if vehicle speed is >20km/h (driving mode). The Handheld receiver (AC-TMS LDL Watch-000) will display data as soon as it receives the desired data frame.

### Porce Button:

This button will force the WUS to transmit every second. This Button is only useful in combination with a handheld receiver. With this button, the "WUS teaching" process will be initiated. >>> refer next chapter 3.2.1

#### • OFF Button:

This button will switch off the wheel unit sensor (no RF transmission). At this time, the pressure and temperature information will not be available on the LCD display on the handheld receiver after more than 20 seconds.

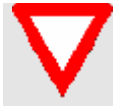

Note: If WUS are switched on with the trigger, they will automatically fall asleep after 13 hours - Do not forget to switch WUS OFF to save batteries.

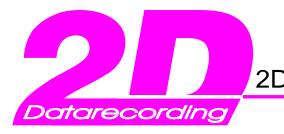

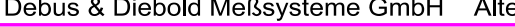

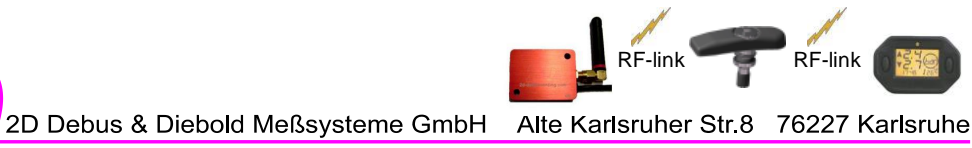

Fax: +49(0)721 9448529

## 3.2 Setting of the Handheld receiver (=AC-TMS\_LDL\_Watch-000)

3.2.1 Teaching the Handheld receiver – Learning of the WUS ID numbers

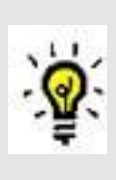

All WUS (wheel unit sensors) have an unique product ID. This ID is imprinted directly on the sensor (in hexadecimal notification). This simplifies the identification and position of the sensors substantially. For the teaching procedure the last 2 digits of this ID are important.

Preparation step: Make a note all your WUS identifiers and assign them to a position on the vehicle.

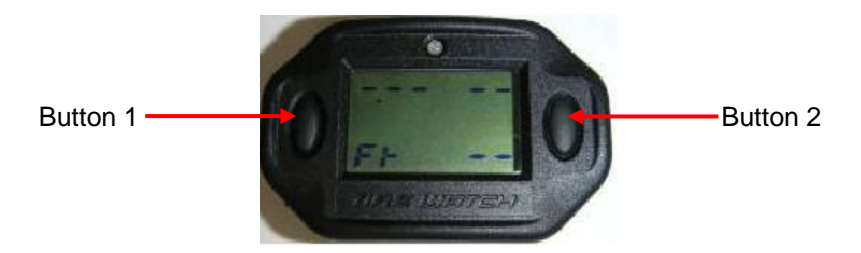

#### Step 1:

From ON MODE  $\rightarrow$  Hold down Button 1 until you reach the following menu that corresponds to the learning of the sensors' ID number.

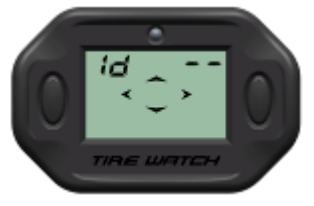

#### Step 2:

To activate the learning process  $\rightarrow$  **<u>short</u>** push on Button 2.

The arrows are blinking in a rotation order; the display is waiting for an RF frame. Push the FORCE FRAME BUTTON of the LF Trigger. ( $\rightarrow$  refer to chapter3.1)

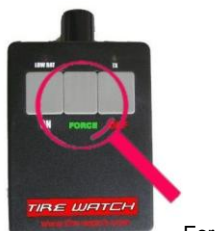

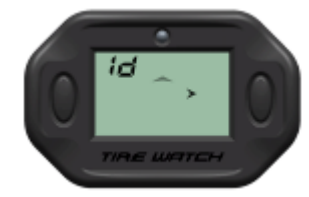

Force Frame Button

Step 3:

As soon as the RF frame is received by the display, the two last digits of the ID are shown (you can stop pushing on the button).

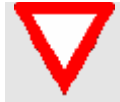

If <u>no</u> frame is received within 4 minutes, the display returns to figure 1 (shown in step 1). You have to trigger the sensor again.

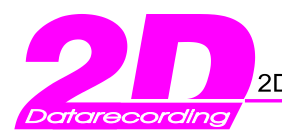

Tel.: +49(0)721 944850

Fax: +49(0)721 9448529

**RF-link** 

**RF-link** 

The ID is received. You have to accept or cancel the ID learning (in case you have triggered a sensor already learned)

To accept the ID learning  $\langle \rangle$ YES (default value)  $\rightarrow$  short push on Button1

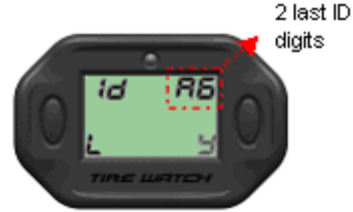

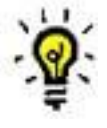

To cancel the ID learning, short push on Button2 to display <<n>> NO Validate <<n>>  $\rightarrow$  short push on Button1

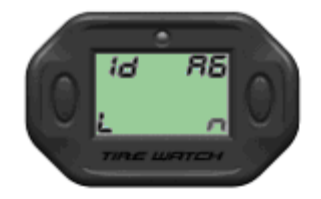

Once the ID has been learned, FL (Front Left) is blinking  $\rightarrow$  > You have to teach the display the final position on the vehicle.

The different positions are:

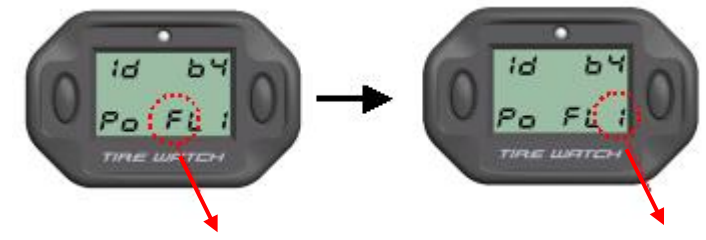

Choose the position and validate

Choose the wheel rim set number and validate

The positions will appear in the following order. FL1 (Front Left 1), RL1 (Rear Left 1), FR1 (Front Right 1) and RR1 (Rear Right 1). Then it will automatically assign the set n°2: FL2, RL2, FR2 and RR2 and so on.

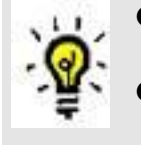

• To change and choose a different position  $\rightarrow$  short push on Button2.

To validate the position  $\rightarrow$  short push on Button1

**2** To change and choose the set number  $\rightarrow$  short push on Button2.

To validate the choice  $\rightarrow$  short push on Button1

Once the first ID is learned the display returns to the figure shown in step1 or step2. Repeat this procedure for all sensors.

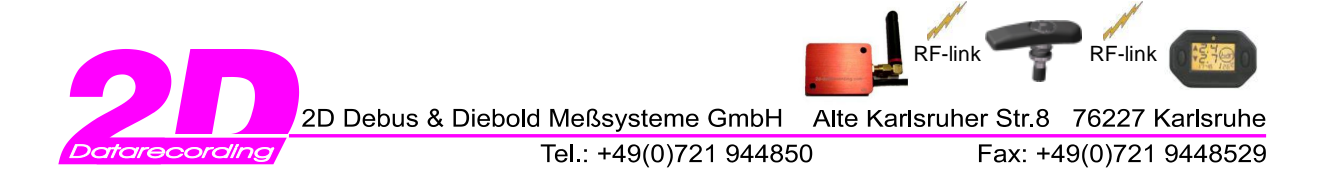

#### <u>Step 4:</u>

Once you have learned all sensors' IDs, a short push on Button1 enables you to see all IDs learned their position and their set number.

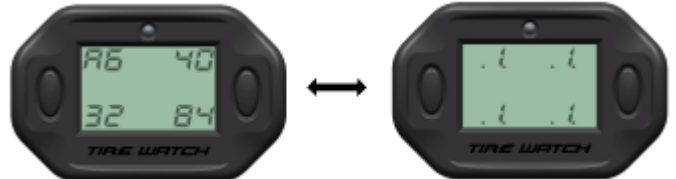

To see the set 2  $\rightarrow$  short push on Button2 and so on for all sets

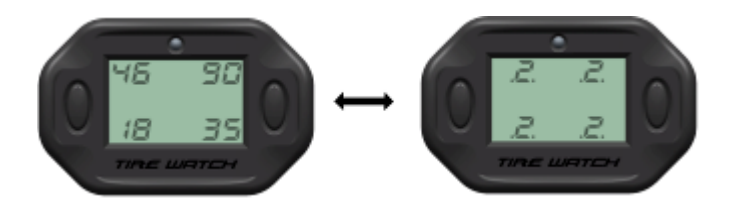

#### 3.2.1.1 Summary

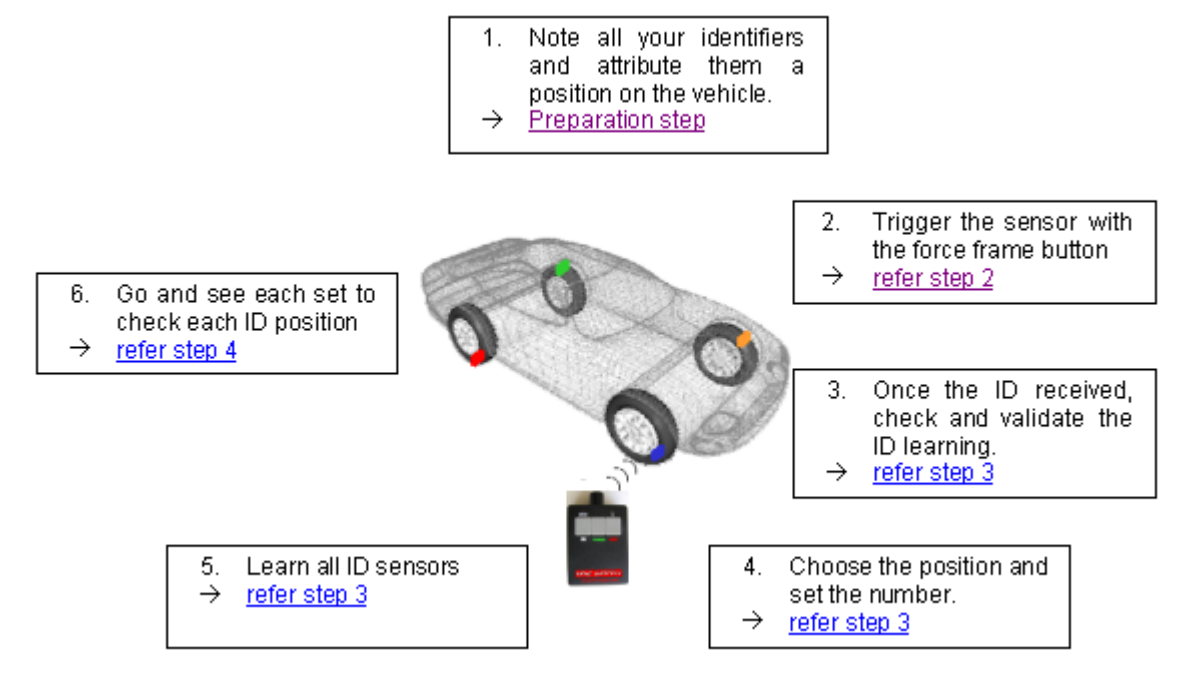

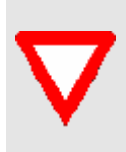

When you change a wheel, you have to strictly observe the positions you have attributed to this wheel during the learning procedure. The display will then recognise automatically the wheel which was changed and will show the correct wheel information. If you have to invert one wheel (e.g. change rear right wheel with front right wheel) you will have to re-learn again by using the FORCE FRAME BUTTON.

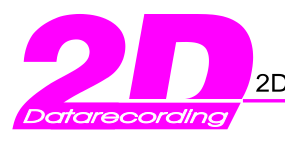

9

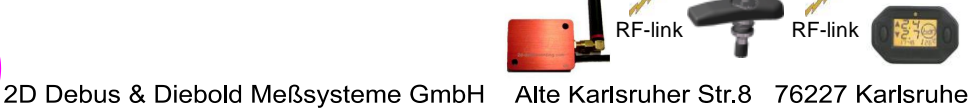

Tel.: +49(0)721 944850

Fax: +49(0)721 9448529

## 3.3 Operating or the handheld receiver (AC-TMS\_LDL\_Watch-000)

Please note: The menu view and in particular the alarm threshold setting (for temperature & pressure) is dependant on the Tyre Watch firmware. In case you have ordered a bike package the display offers 2 input modes.
Accordingly you will get 4 input modes if you ordered a car package. In the following example a bike package is used.

- 3.3.1 Tyre Watch: Turning ON
- $\rightarrow$  Push Button1 or Button2  $\rightarrow$  standard mode is displayed (WUS sleeping)

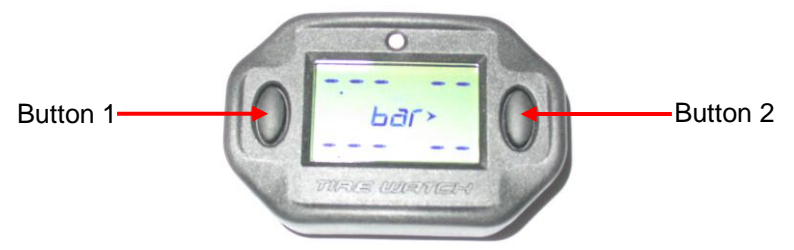

- 3.3.2 Tyre Watch: Turning OFF
- $\rightarrow$  Long push on Button2 or 7 minutes without any reception
- 3.3.3 Button operating modes

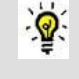

- There are 3 different button operating modes:
- 1.) Short push on Button1  $\rightarrow$  Menu choice/confirmation
- 2.) Long push on Button1  $\rightarrow$  Menu scrolling
- 3.) Short Push on Button2  $\rightarrow$  Change value
- $\rightarrow$  Long push on Button2 will always switch off the Tire Watch !

3.3.3.1 Menu choice/confirmation

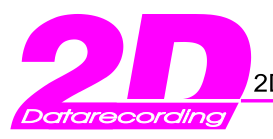

Tel.: +49(0)721 944850

Fax: +49(0)721 9448529

RF-link

**RF-link** 

The procedure which is described in the next chapter is always the same. Short push on Button1  $\rightarrow$  Menu choice/confirmation Short push on Button2 → Change value

#### 3.3.3.2 Menu scrolling (Long push on Button1)

Following is an overview of all the available menu levels.

 $\rightarrow$  Long push on Button1  $\rightarrow$  second menu level (Changing the dimension)

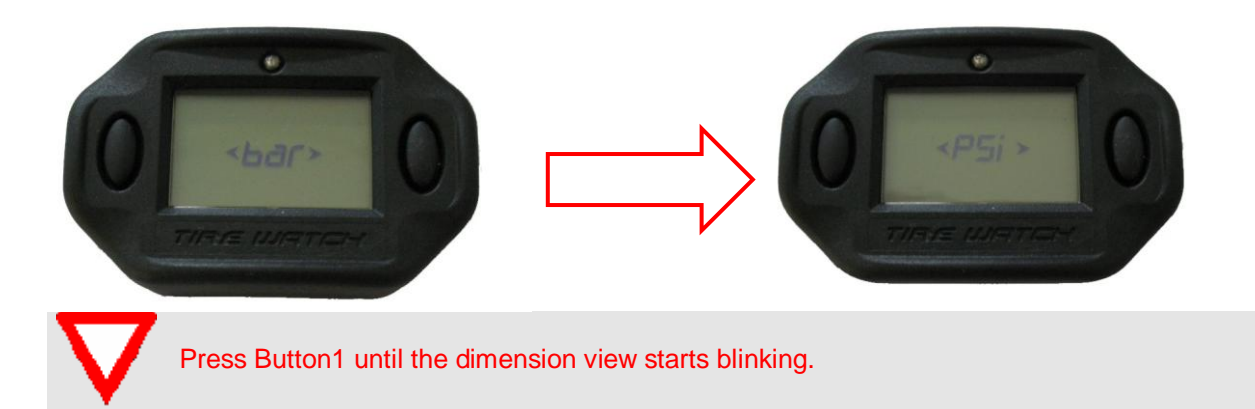

It is possible to change the dimensions for the pressure in [bar] or in [PSI] (pound per square inch)

#### • Short push on Button2:

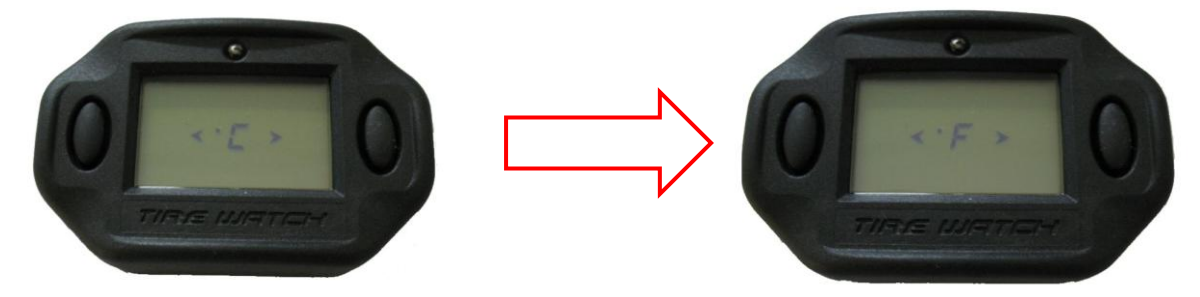

- $\rightarrow$  toggles the value from <bar> to <PSi>
- Short push on Button1:
  - → Confirmation (and storage) of the selected dimension
- Short push on Button1
  - $\rightarrow$  The dimension for the temperature from [°C]  $\rightarrow$  [°F] is set in a similar way
  - $\rightarrow$  repeat step **1** and **2**

 $\rightarrow$  Long push on Button1  $\rightarrow$  third menu level (Alarm threshold setting)

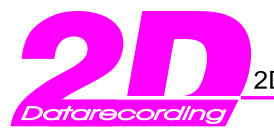

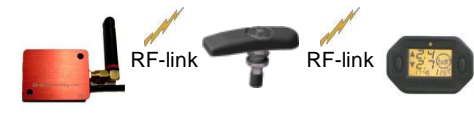

Tel.: +49(0)721 944850

Fax: +49(0)721 9448529

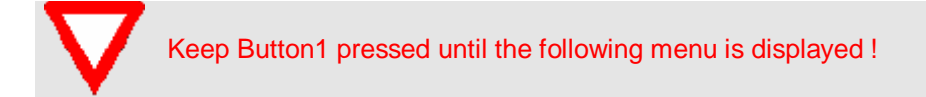

### Front Tyre Pressure Threshold Setting Menu

Setting range values for wheels displayed as front wheel: 0.1 bar to 3.5 bar Maximum alert pressure: Minimum alert pressure:

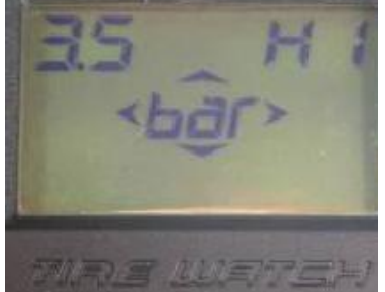

pre-programmed at 3.5bar  $(\rightarrow \text{Alarm if tyre pressure exceds 3.5 bar})$ 

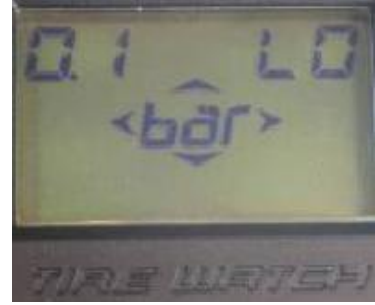

pre-programmed at 0.1bar  $(\rightarrow$  Alarm if tyre pressure falls below .1bar)

- Short push on Button2  $\rightarrow$  changes the value (only the flashing value is changed !)
- Short push on Button1
   → Changes the value before and after comma
- Sepeat step ●
   → to set the new value
- Short push on Button1
  - $\rightarrow$  Confirmation (and storage) of the viewed pressure threshold  $\rightarrow$  change to next value

#### **Rear Tyre Pressure Threshold Setting Menu**

Setting range values for wheels displayed as rear wheel: 0.1 bar to 3.5 bar Maximum alert pressure: Minimum alert pressure:

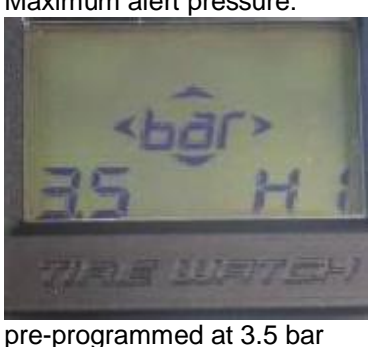

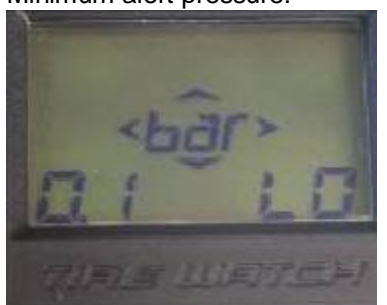

pre-programmed at 0.1 bar (→ Alarm if tyre pressure falls below .1bar) displayed

 $(\rightarrow$  Alarm if tyre pressure exceeds 3.5 bar)  $(\rightarrow$ Short push on Button1 until the following menu is displayed

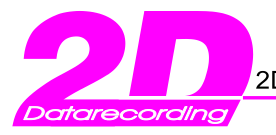

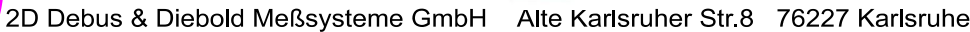

her Str.8 76227 Karlsruhe Fax: +49(0)721 9448529

RF-link

#### Front Tyre Temperature Threshold Setting Menu

Setting range values for wheels displayed as front wheel: -19°C to 99°C

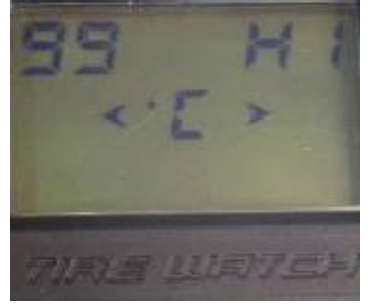

Maximum alert temperature: pre-programmed at 99°C ( $\rightarrow$  Alarm if tyre temperature exceeds 99°C)

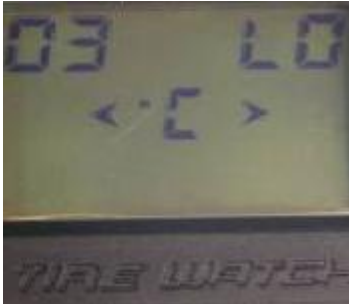

**RF-link** 

Minimum alert temperature: pre-programmed at 0.3°C (→ Alarm if tyre temperature falls below .3°C)

#### Rear Tyre Temperature Threshold Setting Menu

Setting range values for wheels displayed as rear wheel: -19°C to 99°C

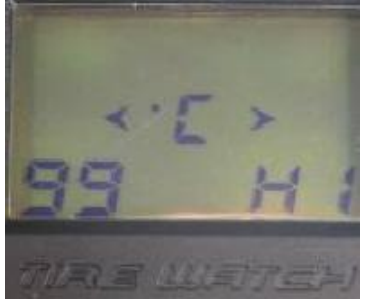

Maximum alert temperature pre-programmed at 99°C ( $\rightarrow$  Alarm if rear tyre temperature exceeds 99°C)

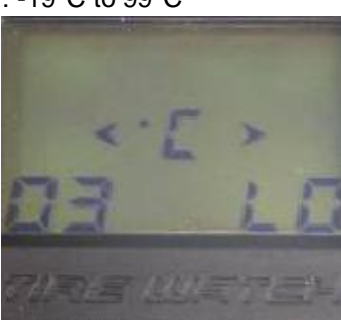

Minimum alert temperature: pre-programmed at 0.3°C

if rear tyre temperature exceeds 99°C)  $(\rightarrow$  Alarm if tyre temperature falls below 0.3°C) If temperature or pressure falls below the selected threshold, the handheld receiver will display this alarm. In this example a rear tyre pressure has a critical value. Having programmed the sensor number (in the example 22) the user can recognise immediately which sensor and which tyre triggered the alarm. The sensor ID allocation should be done accurately!

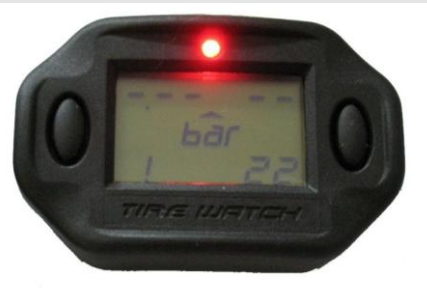

→ Long push on Button1 → fourth menu level (WUS ID Setting) Information about learning of the WUS ID numbers are described in detail in <u>chapter 3.2.1</u>

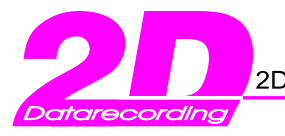

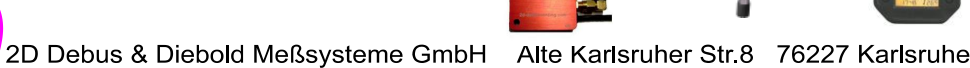

**RF-link** 

Tel.: +49(0)721 944850

Fax: +49(0)721 9448529

**RF-link** 

## 3.4 Wheel unit reception (WUS transmitting)

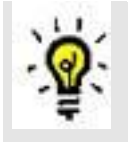

When the learning procedure (refer chapter 3.2.1) is finalised the following conditions must be set so that the receiver can receive the appropriate information (pressure, temperature and sensor identification – refer the next figure).

The WUS must be switched on (these must be "woken up") by pressing "ON" for 20s on the remote control. After "Wake-up" the transmission will be activated. The handheld receiver will be updated every second if the vehicle speed is > 20km/h and every 5 seconds (parking mode) is speed is lower.

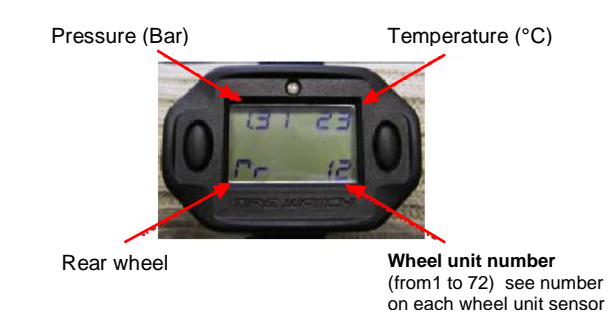

### 3.4.1 WUS operating modes

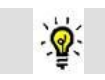

Each WUS transmits pressure and temperature on 433,92 MHz over a distance of max 15 metres.

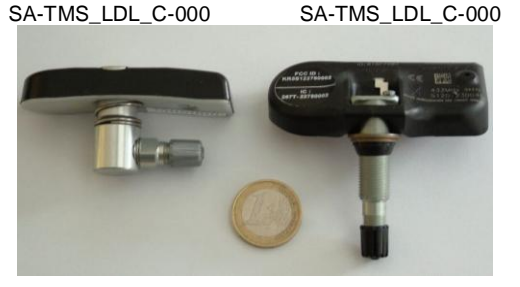

Operating modes of the sensor: Driving mode

Parking mode

Sleeping mode

Transmission rate 1 sec / transmission occurs <u>only</u> if vehicle speed is over 20km/h. Otherwise, the sensor will not send any frames. Transmit interval 1 sec for 7 minutes after driving mode period (returns to automatic sleep mode to save batteries). Power save -> Idle

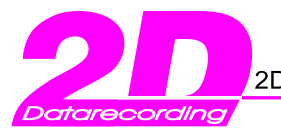

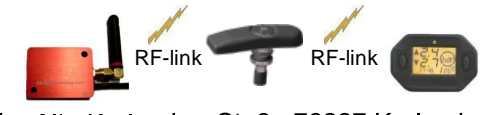

Tel.: +49(0)721 944850

Fax: +49(0)721 9448529

## 4. Startup of 2D TMS receiver

## 4.1 General

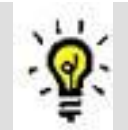

The TMS receiver represents the interface between WUS and CAN and forwards the received RF data (from the WUS) onto the CAN-Bus. Other 2D CAN modules can process these data e.g. recording units (such as logger or memory module) and/or display units. Many other CAN modules can be integrated to extend the system.

### 4.2 Start Winlt in Setting mode

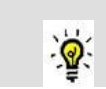

After connecting the system (as shown in the example in <u>chapter 1.3.2</u>) start Winlt in "Setting mode". Select the button <Logger (F2)> from the 2D Front-end WinARace.

| WinIt 2007.2.6.2.1                 | Orline Ush              |                                                                        |                                                                                                    |                   | <u>_     ×</u> |
|------------------------------------|-------------------------|------------------------------------------------------------------------|----------------------------------------------------------------------------------------------------|-------------------|----------------|
| Coger Graphic Calibration Specials |                         | <b>a</b> 🔆                                                             | RE APPLY)                                                                                                    |                   |                |
| System MemHQ                       | General Channels Status | Memory Version  <br>Loggername<br>Memory<br>Total size<br>Used<br>Free | Communication         Debug           LDL_REC         Empty           0.00 MB         Downlo           0.00 MB         0.00 MB           0.00 MB          0.00 MB | r (F3)<br>ad (F3) |                |
|                                    |                         |                                                                        | Apply                                                                                                    |                   |                |
| Full LogIn on COM7                 | er: mf                  | Event: G:\RAC                                                          | EDATA MIT SEHR VIELEN LEE                                                                                                    | lastername: DATE  |                |
|                                    |                         |                                                                        |                                                                                                    |                   |                |

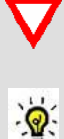

The only setting the user must do is the allocation of the wheel unit sensors (WUS) to the appropriate TMS receiver (BC-TMS\_LDL\_Rec-000). <u>Chapter 4.3.2</u> contains detailed set up instructions.

The 2D TMS receiver is pre-configured and operates <u>without</u> any configuration by the user apart from allocating the WUS. The user can check the incoming channel values in the channel matrix in Winlt (refer chapter 4.3). To check the formulas. (refer chapter 4.3.1.1 Formulas)

The receiver receives only channel values:

- 1.) If WUS sensors are allocated to the used receiver
- 2.) If these are in operating distance (<15m)
- 3.) If these were switched on before (refer chapter 3.4) or wheel speed is above 20 km/h

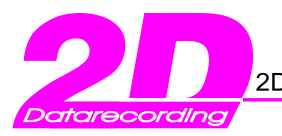

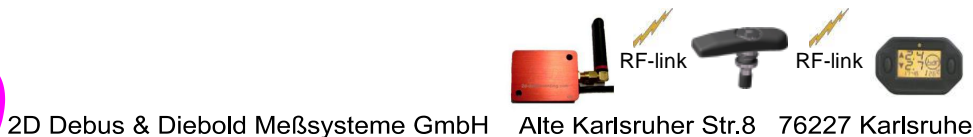

Fax: +49(0)721 9448529

## 4.3. Parameter Setting of the Telemetry receiver (BC-TMS\_LDL\_Rec-000)

ୢୖୄୢୖୄୣୄ

A WUS sensor sends a list of channel values every second, only if some conditions are preset. These conditions are explained in chapter 4.2.3 (WUS operating modes). You can monitor and check the selected channels in Winlt if you open the "node tree" <LDL\_REC> <Channels> <Digital>.

| 22 WinIt 2007.2.6.2.1                                 |            |         |           |            |        |               |               |            |        |         |
|-------------------------------------------------------|------------|---------|-----------|------------|--------|---------------|---------------|------------|--------|---------|
| File Logger Graphic Calibration Specials Options Help |            |         |           |            |        |               |               |            |        |         |
| o p> b b 🔊 🐼 🗙                                        | MEM<br>• 0 | G 🖌 🔕 🔸 | <b>0•</b> | •          |        | APPLY         |               |            |        |         |
| 🖃 🚍 System MemHQ                                      | Nr 🕂       | Re Name | Samp M    | ultDic     | its    | Offset        | Value         | Circ.      | Pulse  | ID-Send |
|                                                       | 1          | RSSI W1 | 1         | 1          | 5      | -255,000      | -255,00       | 0          | 9      | 600     |
|                                                       | 2          | STAT W1 | 1:        | 1          | 0      | 0.000         | 0.00          | 0          | 0      | - 600   |
|                                                       | 3          | Temp W1 | 1:        | 1          | 0      | -50.000       | -50.00        | 10         | 0      | - 600   |
|                                                       | 4          | Pres W1 | 1:        | Ø          | 6      | 6,000         | 0.00          | 10         | 0      | - 688   |
| 1 02 STAT W1                                          | 5          | BSSI W2 | 1         | 1          | 6      | -255,000      | -255.00       | 19         | -<br>A | - 688   |
| <b>11</b> 03 Temp_W1                                  | 6          | STAT W2 | 1         | 1          | 6      | 6.000         | 0.00          | 9          | 9      | - 688   |
| <b>11</b> 04 Pres_W1                                  | 7          | Temn W2 | 1         | 1          | 6      | -50,000       | -50.00        | 10         | 9      | - 688   |
|                                                       | 8          | Pres W2 | 1         | ß          | ß      | 6,000         | 0.00          | 10         | 6      | - 600   |
|                                                       | 9          | RSSI W3 | 1         | 1          | ß      | -255,000      | -255.00       | 10         | 9      | - 682   |
|                                                       | 10         | STAT V3 | 1         | 1          | 6      | 6.000         | . AA          | 6          | -<br>A | - 682   |
| -71 09 RSSI_W3                                        | 11         | Temn V3 | 1         | 1          | ß      | -50,000       | -50.00        | 10         | a      | - 682   |
|                                                       | 12         | Pres W3 | 1         | 6          | 6      | 6,000         | 0.00          | 10         | 6      | - 682   |
|                                                       | 13         | RSSI W4 | 1         | 1          | ß      | -255,000      | -255.00       | 10         | 6      | - 682   |
|                                                       | 14         | STAT W4 | 1         | 1          | 6      | 6,000         | 0.00          | G          | 9      | - 682   |
|                                                       | 15         | Temn W4 | 1         | 1          | ñ      | -50,000       | -50.00        | 10         | 6      | - 682   |
| -10 15 Temp_W4                                        | 16         | Pres W4 | 1         | 6          | ß      | 6,000         | 0.00          | 10         | 6      | - 682   |
|                                                       |            | 1105_14 |           | 4          |        | 0,000         | 0,00          |            | 0      | 0.02    |
| i Tables                                              |            |         |           |            |        |               |               |            |        |         |
| Et G Memru                                            |            |         |           |            | [      | Apply         |               |            |        |         |
| Full LogIn on COM7 User: r                            | nf         |         | E         | Event: G:\ | RACEDA | TA MIT SEHR V | IELEN LEE Mas | tername: D | ATE    |         |

### 4.3.1 Channel description

**@** 

0x600h

The following table shows the data structure of the CAN information being sent.

| Temp_ =<br>Pres_ =<br>STAT_ =<br>RSSI_ = | bit<br>nbar / bit | W1<br>W2<br>W3<br>W4 | =<br>=<br>= | Wheel 1<br>Wheel 2<br>Wheel 3<br>Wheel 4 |         |          |        |   |         |
|------------------------------------------|-------------------|----------------------|-------------|------------------------------------------|---------|----------|--------|---|---------|
| Identifier                               | Data 0            | Data 1               | Data 2      | Data 3                                   | Data 4  | Data 5   | Data 6 |   | Data 7  |
| 0x600h                                   | RSSI_W1           | STAT_W1              | Temp_W1     | Pres_W1                                  | RSSI_W2 | STAT _W2 | Temp_W | 2 | Pres_W2 |

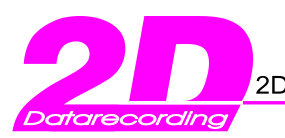

RF-link RF-link

2D Debus & Diebold Meßsysteme GmbH Alte Karlsruher Str.8 76227 Karlsruhe

Tel.: +49(0)721 944850

Fax: +49(0)721 9448529

### 0x602h RSSI\_W3 STAT\_W3 Temp\_W3 Pres\_W3 RSSI\_W4 STAT\_W4 Temp\_W4 Pres\_W4

| 22 WinIt 2007.2.6.2.1                      |                                                       |                 |                 |                 |                 |  |  |  |  |
|--------------------------------------------|-------------------------------------------------------|-----------------|-----------------|-----------------|-----------------|--|--|--|--|
| File Logger Graphic Calibration Specials O | Elle Logger Graphic Calibration Specials Options Help |                 |                 |                 |                 |  |  |  |  |
| o 🗩 🖍 🖉 🐺 🎦 🕃 🔕 💠 🛲 淤 💱 💷                  |                                                       |                 |                 |                 |                 |  |  |  |  |
| 🖃 🚍 System MemHQ                           | General CAN-IDs                                       |                 |                 |                 |                 |  |  |  |  |
|                                            |                                                       |                 |                 |                 | [               |  |  |  |  |
|                                            | Send-ID                                               | 0-1             | 2-3             | 4-5             | 6-7             |  |  |  |  |
| CAN_2U                                     | 0x600                                                 | RSSI W1 / STAT  | Temp_W1 / Pres  | RSSI W2 / STAT  | Temp_W2 / Pres  |  |  |  |  |
|                                            | 0x602                                                 | RSSI_W3 / STAT_ | Temp_W3 / Pres_ | RSSI_W4 / STAT_ | Temp_W4 / Pres_ |  |  |  |  |
| ⊡ — 🗱 Tables                               |                                                       |                 |                 |                 |                 |  |  |  |  |
| 🗄 🧱 Fix                                    |                                                       |                 |                 |                 |                 |  |  |  |  |
| - 🚟 Wheel_1                                |                                                       |                 |                 |                 |                 |  |  |  |  |
| Wheel_2                                    |                                                       |                 |                 |                 |                 |  |  |  |  |
| Wheel_3                                    |                                                       |                 |                 |                 |                 |  |  |  |  |
| Wheel_4                                    |                                                       |                 |                 |                 |                 |  |  |  |  |
| ⊞ <b>G</b> MemHQ                           |                                                       |                 |                 |                 |                 |  |  |  |  |

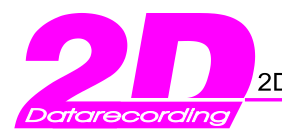

Tel.: +49(0)721 944850

Fax: +49(0)721 9448529

RF-link

**RF-link** 

## 4.3.1.1 Formulas

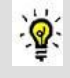

The formulas for each channel are pre-programmed, and can be checked by selecting the corresponding channel (in this example the temperature channel for the first wheel) followed by the selection of the tab <Analyse>

- → The formula of the temperature channel is: [°C] = 1 \* Digits - 50 (corresponds with 1°C/bit and an offset of -50)
- → The formula of the pressure channel is: [Bar] = 0.0136901 \* Digits - 0 (corresponds with 13.7mbar / bit)
- $\rightarrow$  The resolution of each channel is 8bit.

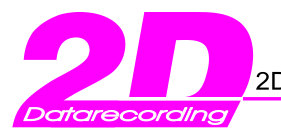

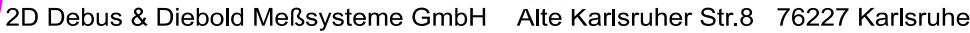

Fax: +49(0)721 9448529

RF-link

RF-link

### 4.3.2 Tables

ୢୖୢୄୢୖୄ

With the tables function it is possible to define and administrate a list of a maximum 128 WUS (per wheel), which can be assigned to the TMS receiver.

Example: A team has two drivers and additionally both have two complete tyre monitoring systems. This requires at least one 2D TMS receiver (BC-TMS\_LDL\_Rec-000), a certain number of WUS and a remote control.

All sensors from team A should communicate <u>exclusively</u> with the TMS receiver of team A (and accordingly WUS team B with TMS receiver of team B).

Therefore the user must give the TMS receiver the information as to which WUS are in use by which receiver. This information (product ID of the WUS) are stored in a table (one table per wheel and one entry per WUS Product ID)

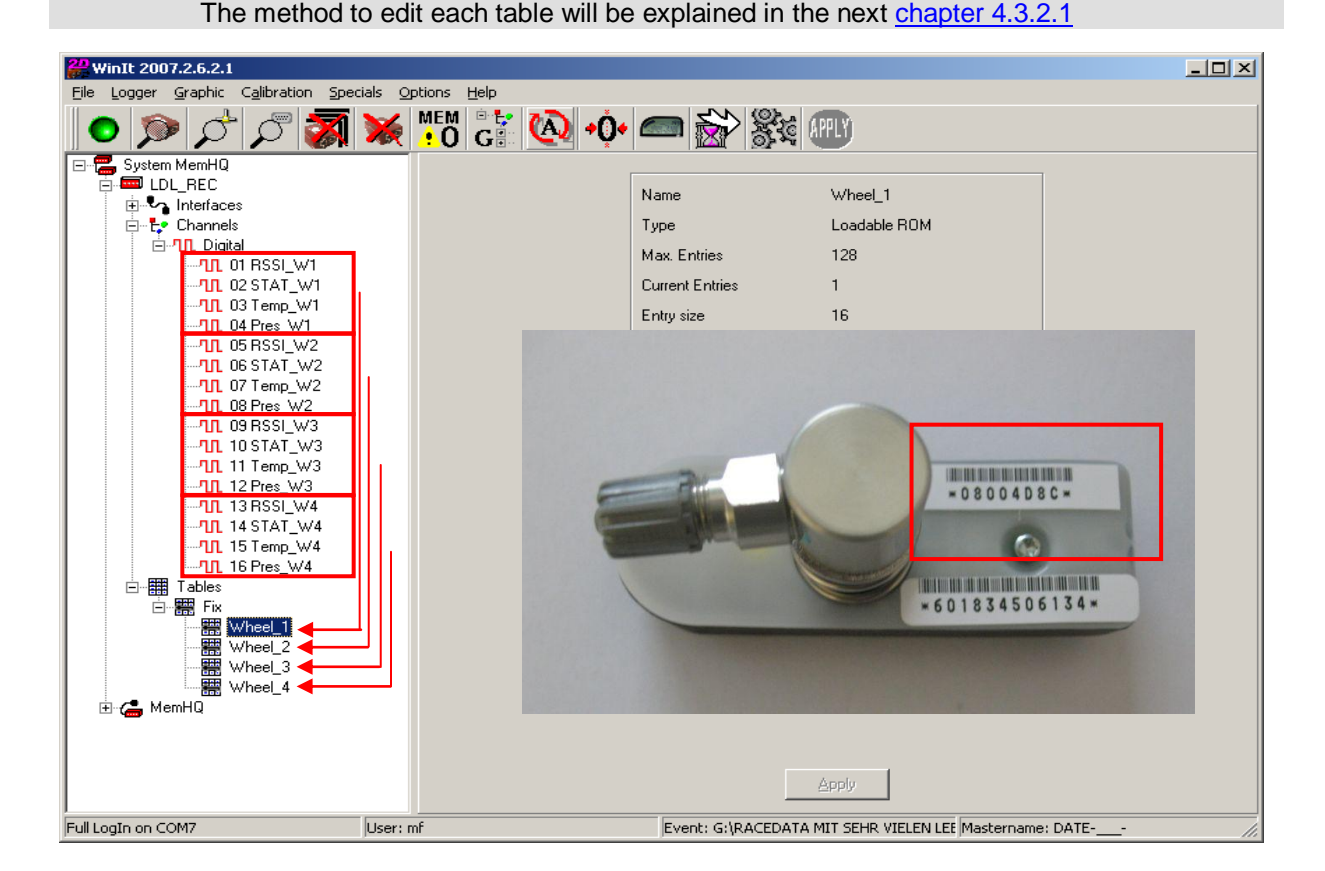

The user <u>needs</u> to insert a new entry in the table to add a WUS. The entry corresponds with the last 4 digits of the WUS product ID (as hexadecimal value!) Each WUS has a <u>unique</u> product ID. This product ID is imprinted on each WUS (refer figure above). The product ID code starts "ID:" followed by an 8 digit character string. In the following <u>chapter 4.3.2.1</u> you will get an instruction how to assign these product ID's with the help of the table editor (=Tabled.exe) which is part of the 2D software.

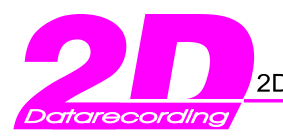

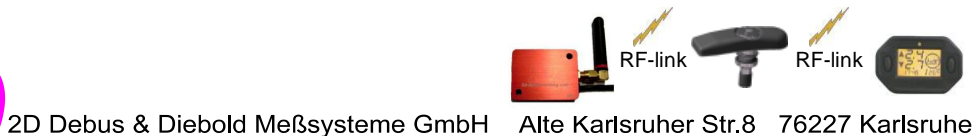

Fax: +49(0)721 9448529

#### 4.3.2.1 Assigning WUS to individual wheels with the 2D table editor (Tabled.exe)

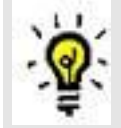

The tire pressure sensors are assigned to the wheels via tables. A project combines the 4 tables needed for a 4 wheeled vehicle.

#### • Link the table editor in the toolbar and press the button

| 👷 WinARace - DQ 2D 👘 💼 💷 💌                                                                                                    | 👷 WinARace - DQ 2D 🔅 👝 🗉 💌                                                                                                    |
|----------------------------------------------------------------------------------------------------|----------------------------------------------------------------------------------------------------|
| Settings Modules Help                                                                                                    | Settings Modules Help                                                                                                    |
| 📱 Language<br>🖆 Folders - Protocol 📩 🖄 🖄 🧱 🚾 🦉                                                                                                    | ∰?? <sup>™</sup> ? ∠ ∰a <u>@</u> ??                                                                                                    |
| Toolbar     Show or hide Toolbar       Exit     Alt+X    Link CHASSIS program(s) in Toolbar                                                        |                                                                                                    |
| Link DTS program in Toolbar<br>Link CALCTOOL program in Toolbar<br>Link Table editor for TMS-code tables in Toolbar                                | Cyeate event Change givent                                                                                                    |
| test                                                                                                    | test                                                                                                    |
| Newest         ANALYSIS (F3)           245         270         275         280         285         290         295         300           1.710.1 N | Newest         ANALYSIS (F3)           245         270         275         285         290         295         300           1.7.101 N         1.7.101 N         1.7.101 N         1.7.101 N         1.7.101 N         1.7.101 N |

- Assign the last 4 digits of the sensors ID to the corresponding wheels and save the project. 2D recommends to save your project in your Race installation folder e.g. C:/Racexx.x/Tables
- 4 tables will be created in the same folder with the project name (first 6 digits) plus an attachment for the assigned wheel. e.g. CAR1FL

| C:\TMP\CAR1.     | tbj          |              |              |
|------------------|--------------|--------------|--------------|
| Sensor ID as he> | a number     |              |              |
| Tyre_FL          | Tyre_FR      | Tyre_RL      | Tyre_RR      |
| 4D8C<br>4D32     | AA54<br>AA55 | 2344<br>CD33 | 3355<br>DD78 |
| << Click her     | << Click her | << Click her | << Click her |
|                  |              |              |              |
|                  |              |              |              |
|                  |              |              |              |
|                  |              |              |              |
|                  |              |              |              |
|                  |              | ] [          |              |
| Open             | Save         | Cancel       | _            |
| Open             | Dave         |              |              |

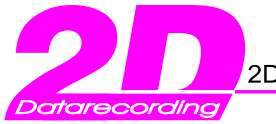

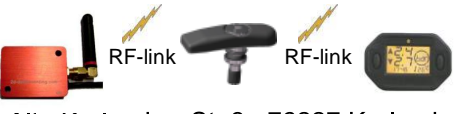

Tel.: +49(0)721 944850

Fax: +49(0)721 9448529

- Start communication to the TMS receiver via Winit.
- Go to <Tables> and load the corresponding tables of the project to each wheel and press <Apply> afterwards
- Wheel\_1 = FL, 2=FR, 3=RL, 4=RR

| <b>#</b> WinIt 2007.2.6.2.1                |                     |                 |             |  |
|--------------------------------------------|---------------------|-----------------|-------------|--|
| File Logger Graphic Calibration Specials O | ptions <u>H</u> elp |                 |             |  |
| ] • 🎓 🎝 🎘 🐺                                |                     | 👝 🔂 💱           | APPLY)      |  |
| 🖃 🚍 System MemHQ                           |                     | [               |             |  |
|                                            |                     | Name            | Wheel 1     |  |
|                                            |                     | Ŧ               |             |  |
|                                            |                     | Туре            |             |  |
|                                            |                     | Max. Entries    | 128         |  |
|                                            |                     | Current Entries | / 1         |  |
| Wheel 3                                    |                     | Entry size      | 16          |  |
| Wheel_4                                    |                     | Usage count     | 0           |  |
| 🗄 🝊 MemHQ                                  |                     | /_              |             |  |
| interfaces                                 |                     | Multiplicator   | 1.0000      |  |
|                                            |                     | Offset          | 0.0000      |  |
|                                            |                     | Load            | <u>Show</u> |  |

• To change sensors in individual tables (\*.tbl) open the whole project (\*.tbj) via the WinARace button, edit the individual sensor, save the project and assign the changed table to the corresponding wheel as shown above.

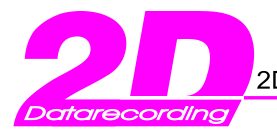

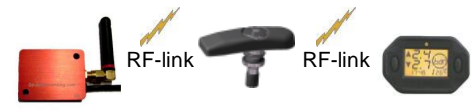

Tel.: +49(0)721 944850

Fax: +49(0)721 9448529

## 5. TMS receiver antenna

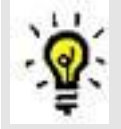

2D recommends using the delivered antenna for best signal reception. However it is possible to use a self build cable antenna to go through shielding carbon parts and to place the head antenna closer to the WUS.

- 1. Use an antenna cable with a connector fitting to the 2D tire pressure receiver. (e.g. GPS Antenna cable)
- 2. Cut it to the desired length
- 3. Remove the outer plastic seal and metal shielding on a length of roughly 18cm.

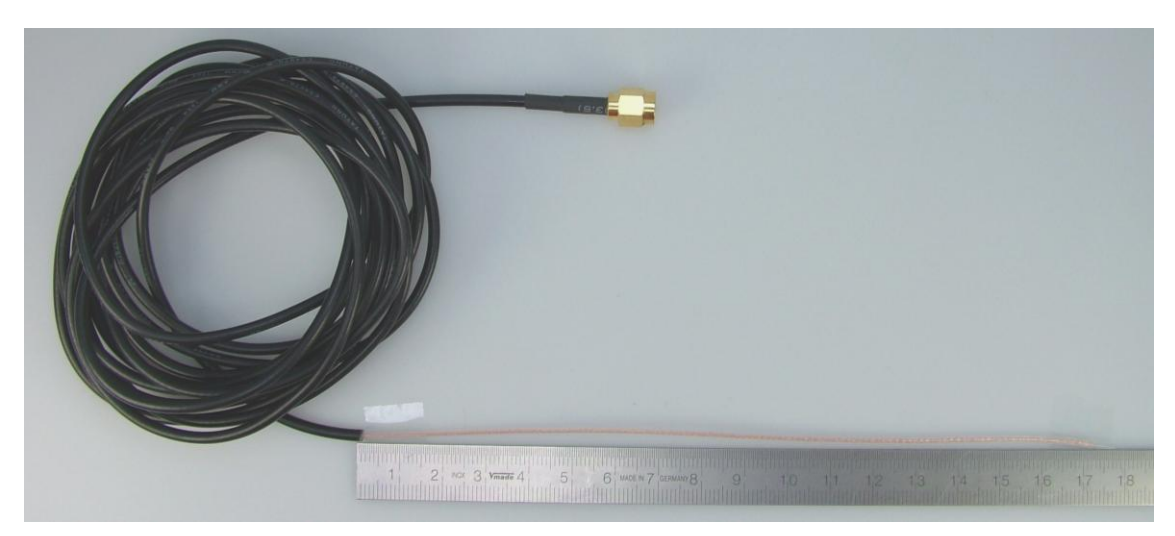

4. Cut the unshielded cable to precisely 17.3cm (Lambda/4)

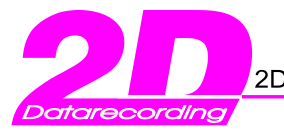

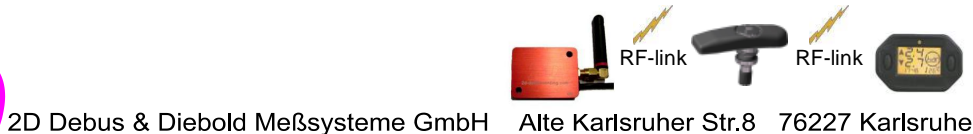

Fax: +49(0)721 9448529

## Appendix A: General CAN Bus Setting

## Configuration of 2D CAN modules

If using a 2D TMS receiver, connect it as shown in the next figure. For easy configuration of all 2D CAN modules (e.g. TMS Receiver, for example) use the programm WinIt with the IN-USB2CAN-000 module. It is possible to programm all 2D CAN-Modules via USB-port. <u>Chapter 4</u> shows the start-up with an example of a complete measurement system consisting of: Data aquisition:  $\rightarrow$  e.g. BC-TMS\_LDL\_Rec-000 + SA-TMS\_LDL\_x-000 Data recording:  $\rightarrow$  e.g. LG-CANMEM1Cyy-128-000 Visualization:  $\rightarrow$  e.g. AC-TMS\_LDL\_Watch-000 or DI-Dash\_6-8\_2C-000 Control:  $\rightarrow$  e.g. AC-TMS\_LDL\_Rem-0000

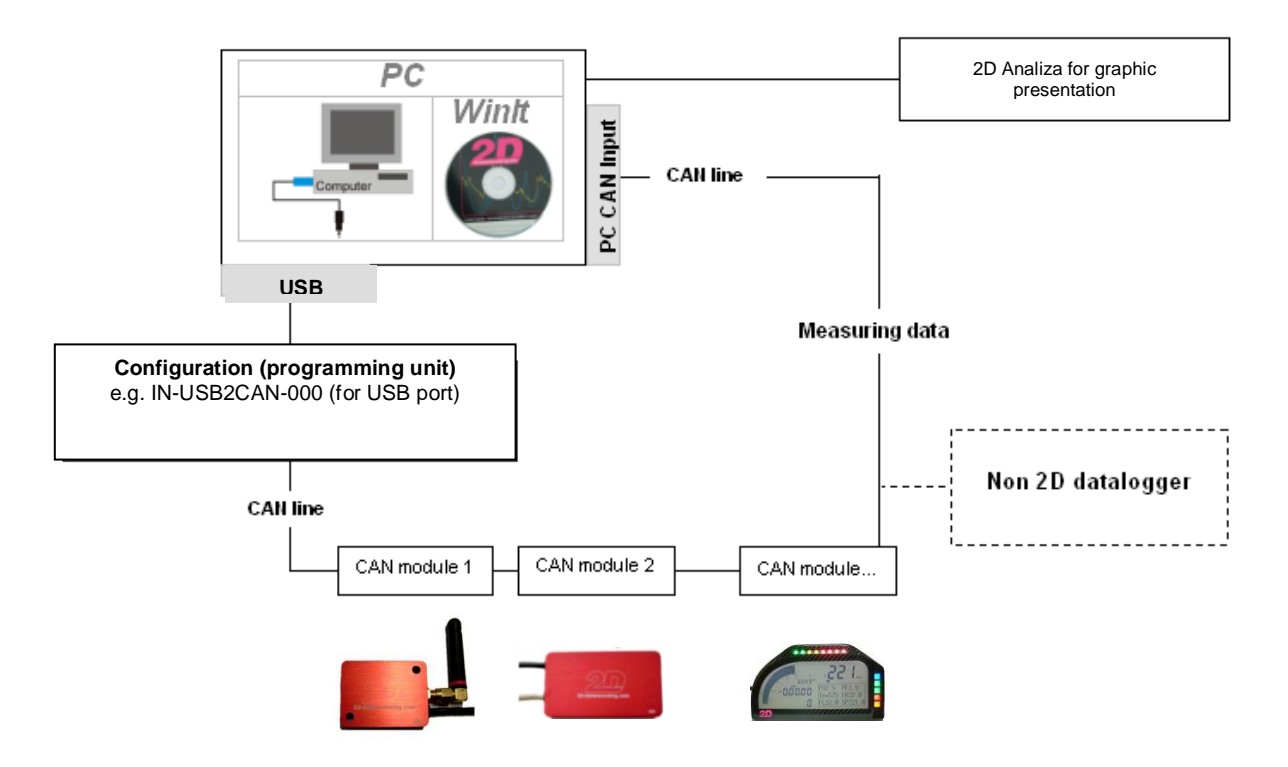

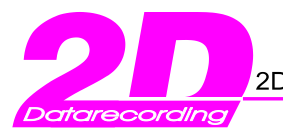

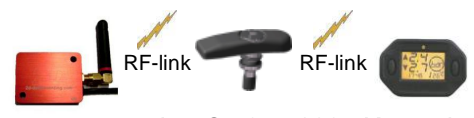

Tel.: +49(0)721 944850

Fax: +49(0)721 9448529

## Changing the CAN Bus baudrate

<u>کې</u>

To adjust the CAN Bus baudrate, select the CAN Bus node (CAN\_2D). In the tree <Interfaces> and go to tab <General>. The required Baudrate can be set in the drop down box as shown below.

All 2D modules have a default communication baud rate of 1Mbaud (1000kbaud). If you change the baudrate make sure that all modules connected to the same CAN Bus are set to the same baudrate!

| WinIt 2007.2.6.2.1                                                                       |                                                                                                    |
|------------------------------------------------------------------------------------------|----------------------------------------------------------------------------------------------------|
|                                                                                          |                                                                                                    |
| System MemHQ<br>LDL_REC<br>Interfaces<br>CAN_2D<br>CAN_2D<br>Channels<br>Tables<br>MemHQ | General CAN-IDs<br>General<br>Name CAN_2D<br>Type CAN<br>Mode 128<br>Status 0<br>Error 128<br>OK-messages 0<br>Bad messages 0<br>Bad messages 0<br>Bad messages 0<br>CAN 2500<br>Global Mask Long 1000<br>UIOD<br>UIOD |
| Full LogIn on COM7                                                                       | mf Event: G:\RACEDATA MIT SEHR VIELEN LEE Mastername: DATE                                                                                                    |

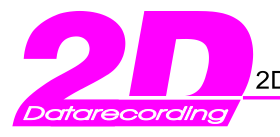

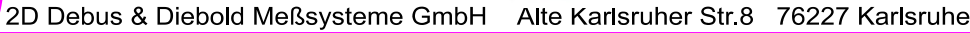

**RF-link** 

## Fax: +49(0)721 9448529

RF-link

## Changing the CAN IDs

When it is necessary to assign/change CAN Send ID's ?

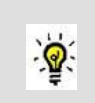

In a CAN Bus network it is necessary that each channel has a unique CAN address (CAN Send ID) to ensure error free communication of all connected CAN modules to the network.

The 2D BC-TMS LDL Rec-000 has pre set CAN ID's: 0x600h and 0x602h

#### Manual CAN ID assignment

To use more than one TMS receiver, the CAN Send ID's of one module have to be changed.

- Open the "CAN\_2D" node by double clicking on the "Interface node" •
- Enter the page <CAN-ID's>
- Check/change CAN Send ID's (by double clicking on the grid)

| # WinIt 2007.2.6.2.1                     |                   |                 |                     |                         | >               |  |  |
|------------------------------------------|-------------------|-----------------|---------------------|-------------------------|-----------------|--|--|
| File Logger Graphic Calibration Spe      | ials Options Help |                 |                     |                         |                 |  |  |
| S 2 2 3                                  |                   | 🔕 🐠 🥌 👸         | > \$% (M)           |                         |                 |  |  |
| System MemHQ                             | General CAN       | General CAN-IDs |                     |                         |                 |  |  |
| CAN_2D<br>⊕-t-• Channels<br>⊕-tto Tables | Send-ID           | 0-1             | 2-3                 | 4-5                     | 6-7             |  |  |
|                                          | 0x600             | RSSI W1 / STAT  | Temp W1 / Pres      | RSSI W2 / STAT          | Temp W2 / Pres  |  |  |
|                                          | 0x6 02            | RSSI_W3 / STAT  | Temp_W3 / Pres      | RSSI_W4 / STAT          | Temp_W4 / Pres_ |  |  |
| H G MemHU                                |                   |                 |                     |                         |                 |  |  |
|                                          |                   |                 |                     |                         |                 |  |  |
|                                          |                   |                 |                     |                         |                 |  |  |
|                                          |                   |                 |                     |                         |                 |  |  |
|                                          |                   |                 |                     |                         |                 |  |  |
|                                          |                   |                 |                     |                         |                 |  |  |
|                                          |                   |                 |                     |                         |                 |  |  |
|                                          |                   |                 |                     |                         |                 |  |  |
|                                          |                   |                 |                     |                         |                 |  |  |
|                                          |                   |                 |                     |                         |                 |  |  |
|                                          |                   |                 |                     |                         |                 |  |  |
|                                          |                   |                 |                     |                         |                 |  |  |
|                                          |                   |                 |                     |                         |                 |  |  |
|                                          |                   |                 |                     |                         |                 |  |  |
|                                          |                   |                 |                     |                         |                 |  |  |
|                                          |                   |                 |                     |                         |                 |  |  |
|                                          |                   |                 | Apply               |                         |                 |  |  |
| ,<br>Full LogIn on COM7                  | User: mf          | Event: G        | NACEDATA MIT SEHR V | IELEN LEE Mastername: D | ATE             |  |  |

Apply the settings to the modules by using the button <Apply>

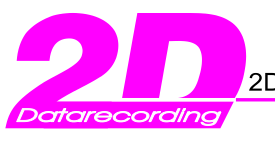

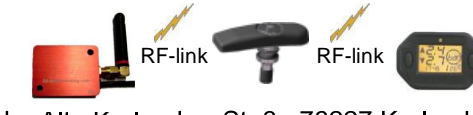

Tel.: +49(0)721 944850

Fax: +49(0)721 9448529

# Appendix B: What's new?

| Chapter                                                                              | Changed to ? |
|--------------------------------------------------------------------------------------|--------------|
| Chapter4.3.2.1: Assigning WUS to individual wheels with the 2D table editor          | 23.09.2008   |
| Note: Tabled.exe has to be newer than 17.09.2008 to use this function!               |              |
| You can download this version from 2D website:                                       |              |
| → [Support] [Download] [2D add on programs] or use direct link                       |              |
| http://www.2d-datarecording.com/home.php?frame=Downloads/2d-utils/body_2d-utils.html |              |
| chapter 5. TMS receiver antenna                                                      | 14.10.2009   |
|                                                                                      |              |
|                                                                                      |              |